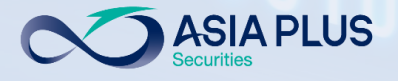

INVESTMENT

012680 1888

### **User Guide ASP Global Invest** "Mobile Version" 010010100101 010100101011001 GET IT ON **Google Play** ASIA PLUS Download on the App Store Update Jan 2023 10010010010101000010 1001001001010000010

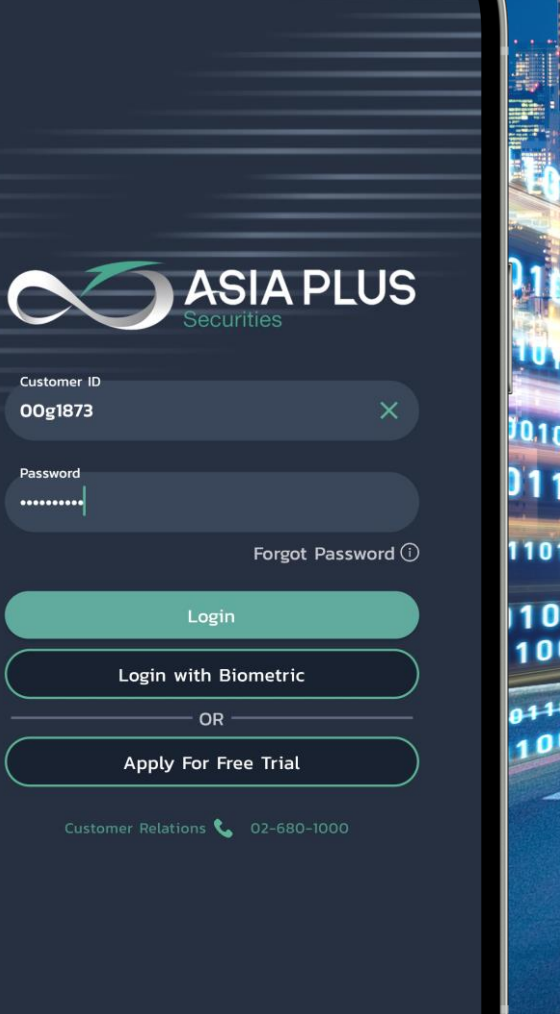

11 5G 86

10:05 -

| × Product over                                                             | Global<br>App<br>view Chart<br>Inc.                   | Invest             |                   |                                                                |
|----------------------------------------------------------------------------|-------------------------------------------------------|--------------------|-------------------|----------------------------------------------------------------|
| Product over<br><b>Apple</b><br>135.27 +0                                  | view Chart                                            | le Inc.            |                   |                                                                |
| Product over                                                               | view Chart                                            |                    |                   |                                                                |
| <b>Apple</b> 135.27 +0                                                     | Inc.                                                  |                    |                   |                                                                |
| <b>135.27</b> +0                                                           |                                                       |                    | Т                 | rade                                                           |
|                                                                            | .06/+0.04% 5:                                         | 15:21 AM           |                   |                                                                |
| ×U                                                                         |                                                       |                    |                   |                                                                |
| Bid Ask<br>135.26 135<br>■ NASDAQ • CI<br>Overview M                       | Low<br>.29 133.77<br>osed<br>larket Depth             | High 5<br>136.25 1 | 2 week  <br>24.17 | rang<br>I                                                      |
| Intraday                                                                   | 1W 1M                                                 | 6M 1Y              | 5Y                | ΥT                                                             |
| Thursday, Janua<br>AAPL:xnas<br>Close<br>Indicative price. Pri<br>2022 Sep | 135.27<br>ces delayed by 15 minu<br>Friday, October 2 | Les<br>1, 2022     |                   | _ 170.0<br>_ 160.0<br>_ 149.7<br>_ 140.0<br>_ 135.2<br>_ 130.0 |

🖂 global@asiaplus.co.th 🌐 asiaplus.co.th

# ระบบซื้องายหุ้นและETF ต่างประเทศ "Global Invest" 🏹 🏭

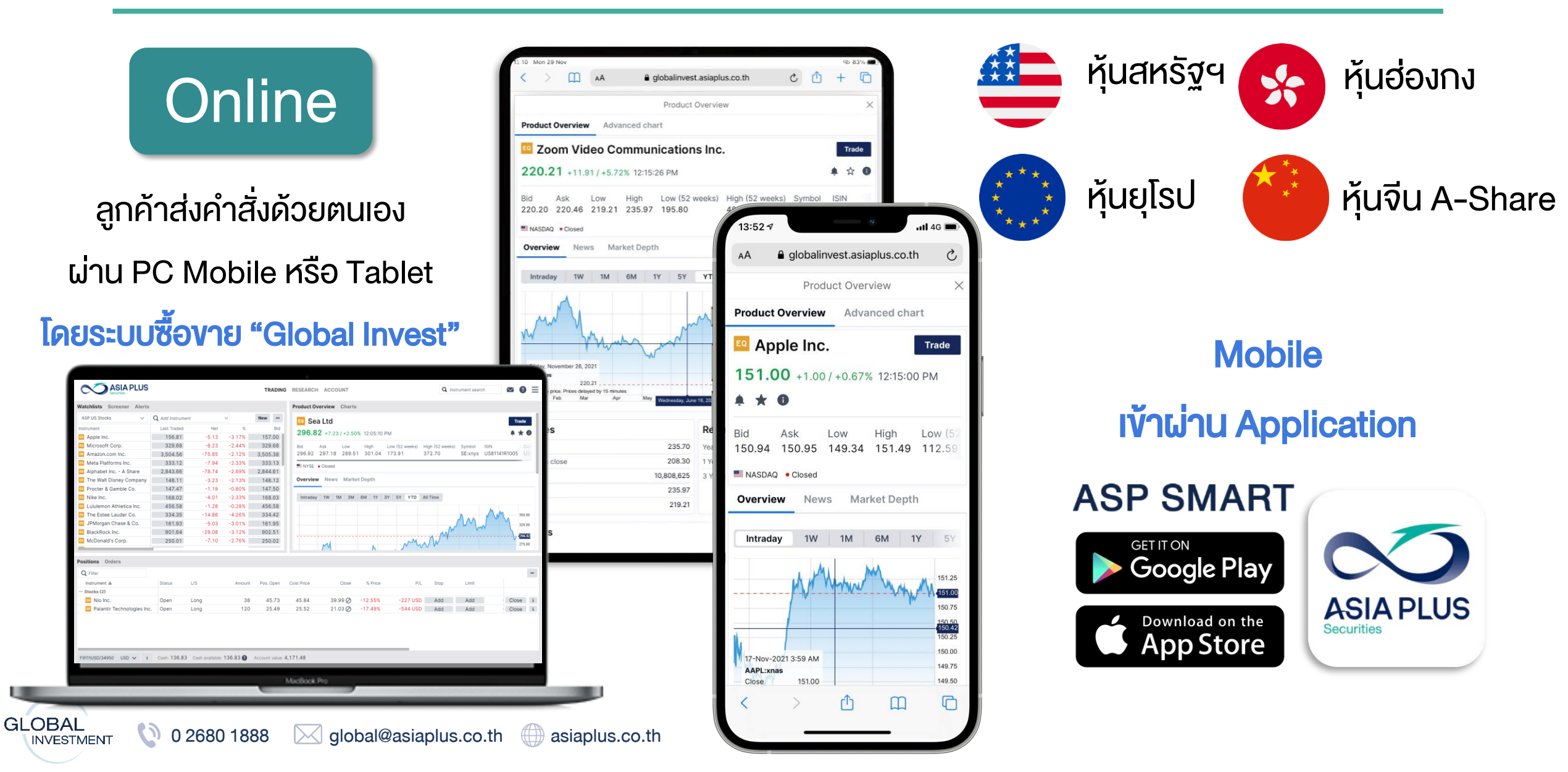

#### **ASIA PLUS** ตลาดหลักทรัพย์ที่สามารถลงทุนได้ผ่านระบบ Global Invest

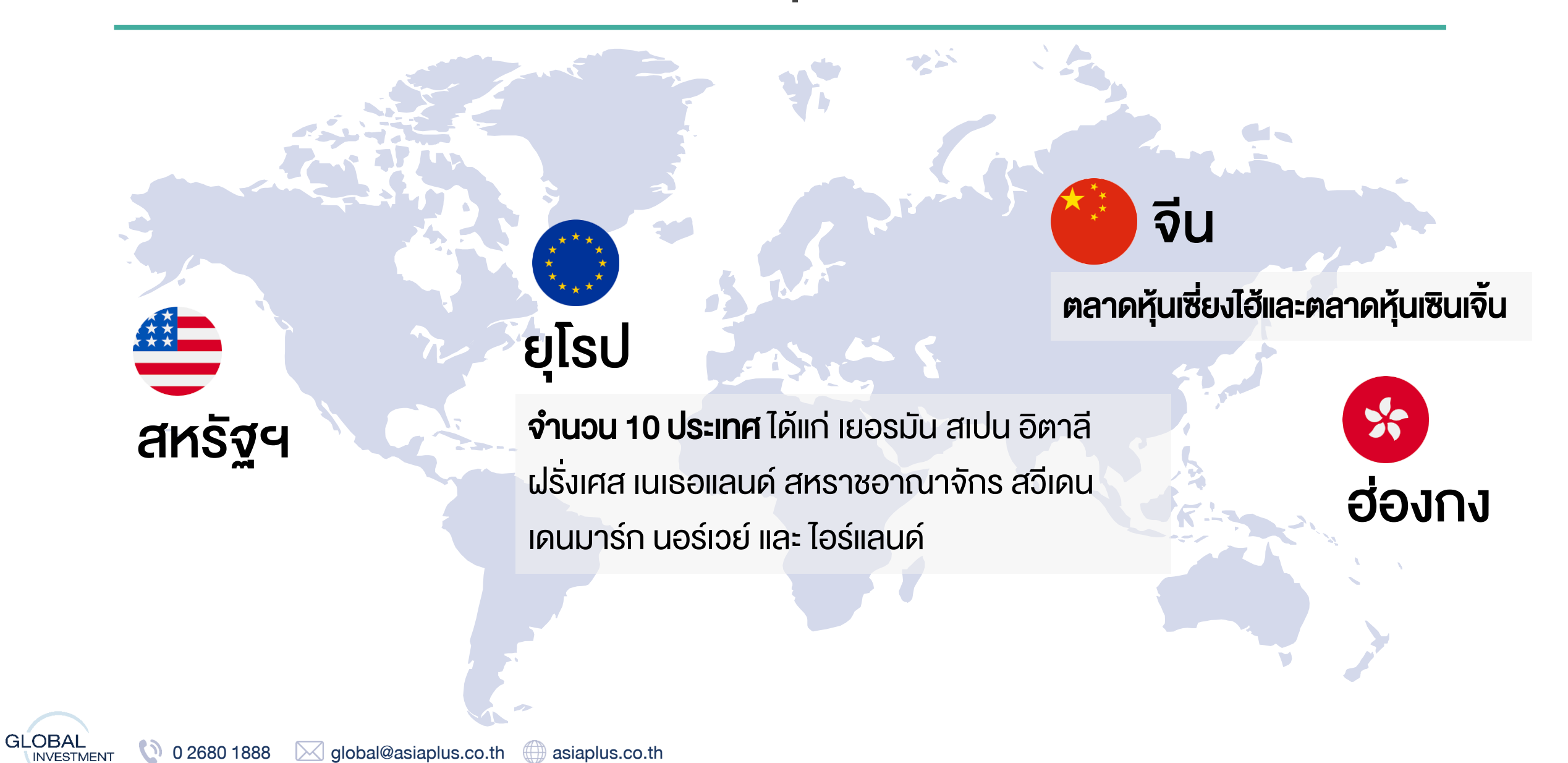

0 2680 1888 global@asiaplus.co.th

()

asiaplus.co.th

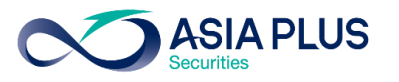

### รายละเอียดตลาดหลักทรัพย์ยุโรปที่เปิดให้บริการ

|        |              | Country               | Exchange                                | Code ย่ององตลาดหุ้น |
|--------|--------------|-----------------------|-----------------------------------------|---------------------|
|        |              | อังกฤษ                | London Stock Exchange                   | xlon                |
|        |              | ฝรั่งเศส              | Euronext Growth Paris                   | xpar                |
|        |              | เยอรมนี               | Deutsche Börse (Indices & ETFs)         | xetr                |
|        |              | เนเธอแลนด์            | Euronext Amsterdam                      | xams                |
|        |              | สเปน                  | BME Spanish Exchanges                   | xmce                |
|        | $\mathbf{O}$ | อิตาลี                | AIM Borsa Italiana/Milan Stock Exchange | xmil                |
|        | $\mathbf{+}$ | เดนมาร์ก              | NASDAQ OMX Copenhagen                   | xcse                |
|        | •            | สวีเดน                | NASDAQ OMX Stockholm                    | xome                |
|        | •            | นอร์เวย์              | Oslo Børs/Oslo Stock Exchange           | xosl                |
|        | <b>()</b>    | ไอร์แลนด์             | Euronext Dublin                         | xdub                |
| GLOBAL | 0 2680 1888  | global@asiaplus.co.th | asiaplus.co.th                          |                     |

### ตลาดหลักทรัพย์จีนที่สามารถลงทุนได้

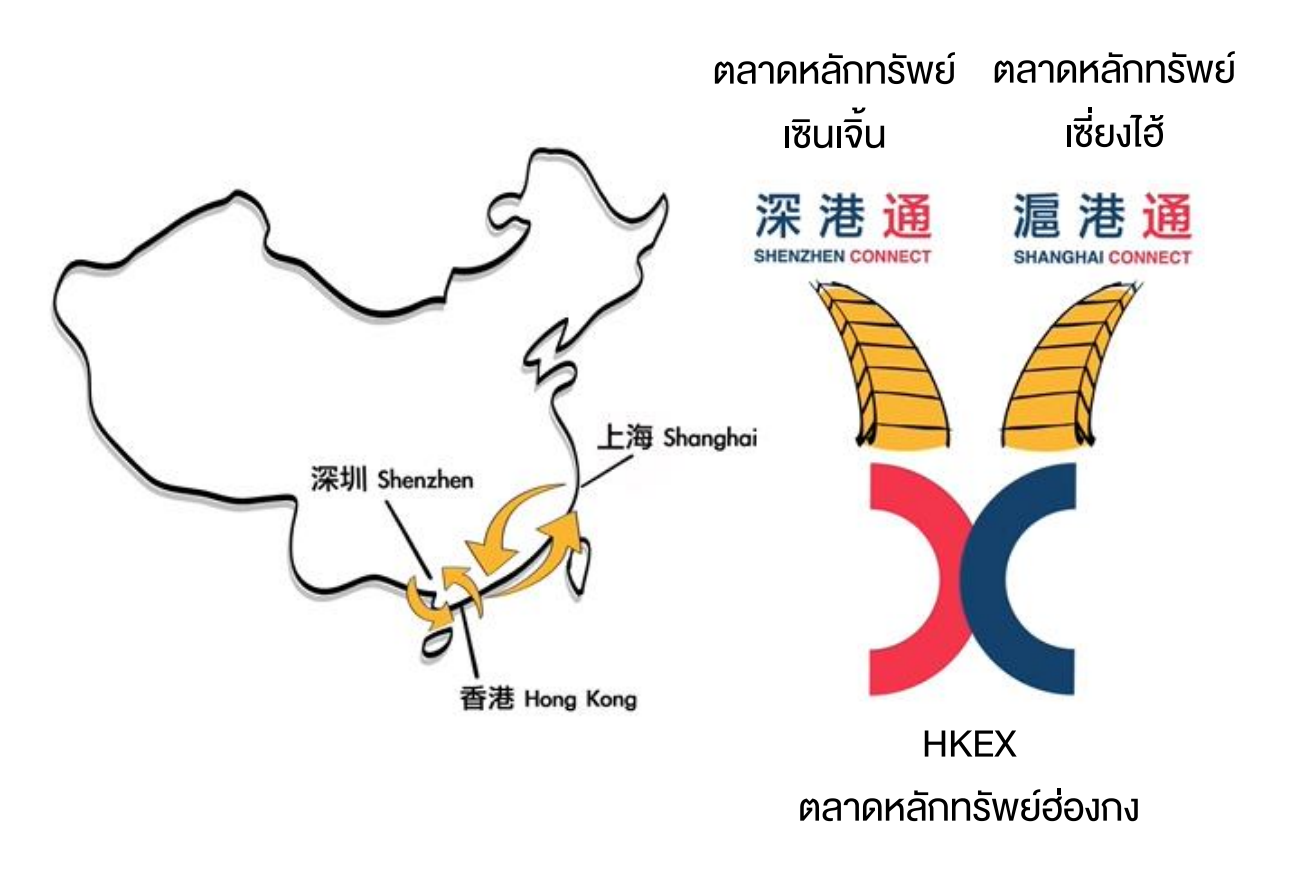

### ตลาดหุ้นที่สามารถลงทุนได้

1.ตลาดหลักทรัพย์เซี่ยงไฮ้ (Shanghai Stock Exchange; SSE) 2.ตลาดหลักทรัพย์เซินเจิ้น (Shenzhen Stock Exchange; SZSE) โดยเป็นการซื้องายผ่าน <mark>Stock Connect</mark>

**ASIA PLUS** 

#### Stock Connect คืออะไร ?

ระบบการซื้องายระหว่างตลาดหลักทรัพย์เซินเจิ้น เซี่ยงไฮ้ และตลาด หลักทรัพย์ฮ่องกง เพื่อให้นักลงทุนทั่วไปสามารถซื้องายหุ้น A-Share หรือว่าหุ้นจีนแผ่นดินใหญ่ได้

### **จำนวนหุ้นจีน A–Share ที่สามารถลงทุนได้ ?** หุ้นจำนวนประมาณ 700 กว่าตัว

# ช่องทางเข้าสู่ระบบซื้อขาย Global Invest

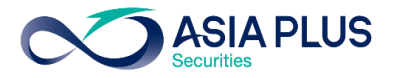

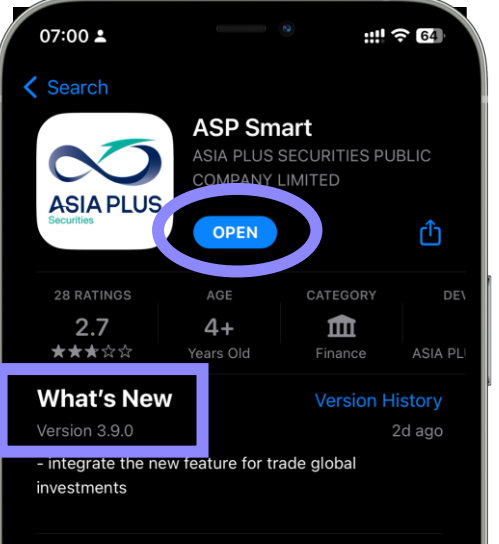

# AtA AtA AtA AtA AtA AtA AtA AtA AtA AtA AtA AtA Ata Ata Ata Ata Ata Ata Ata Ata Ata Ata Ata Ata Ata Ata Ata Ata Ata Ata Ata Ata Ata Ata Ata Ata Ata Ata Ata Ata Ata Ata Ata Ata Ata Ata Ata Ata Ata Ata Ata Ata Ata Ata Ata Ata Ata Ata Ata</

### 1. สำหรับ iOS

เข้า App Store ค้นหา **"ASP Smart"** แล้วกด Install

\*ต้องเป็น Version อย่างน้อย 3.9.1\*

#### สำหรับ Android

เข้า Play Store ค้นหา "ASP Smart" แล้วกด Install

\*ต้องเป็น Version อย่างน้อย 3.9.3\*

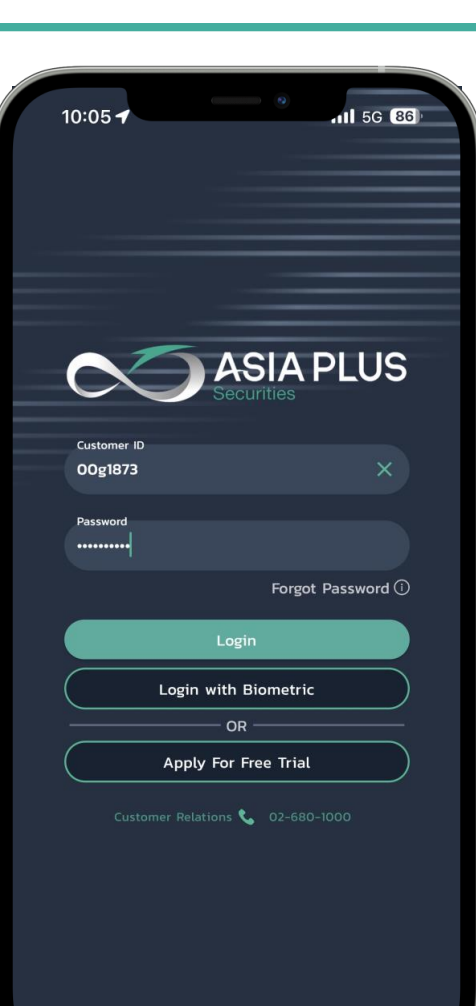

#### 2. ISON Username IIA: Password

**Username:** กรอกเลงบัญชี Global 7 หลัก เช่น 00D1234

**Password:** กรอก Password เดิมที่ เคยใช้เข้าหน้าเว็บไซต์

หากลืม Password ให้คลิก "Forgot Password"

ระบบจะทำการส่ง Password ชั่วคราวไปให้ทาง Email ของ ท่านที่ได้ลงทะเบียนไว้ จากนั้นนำ Password ชั่วคราวไป Login เข้าหน้าเว็บไซต์อีกครั้ง //PUBLIC//

### ช่องทางเข้าสู่ระบบซื้อขาย Global Invest

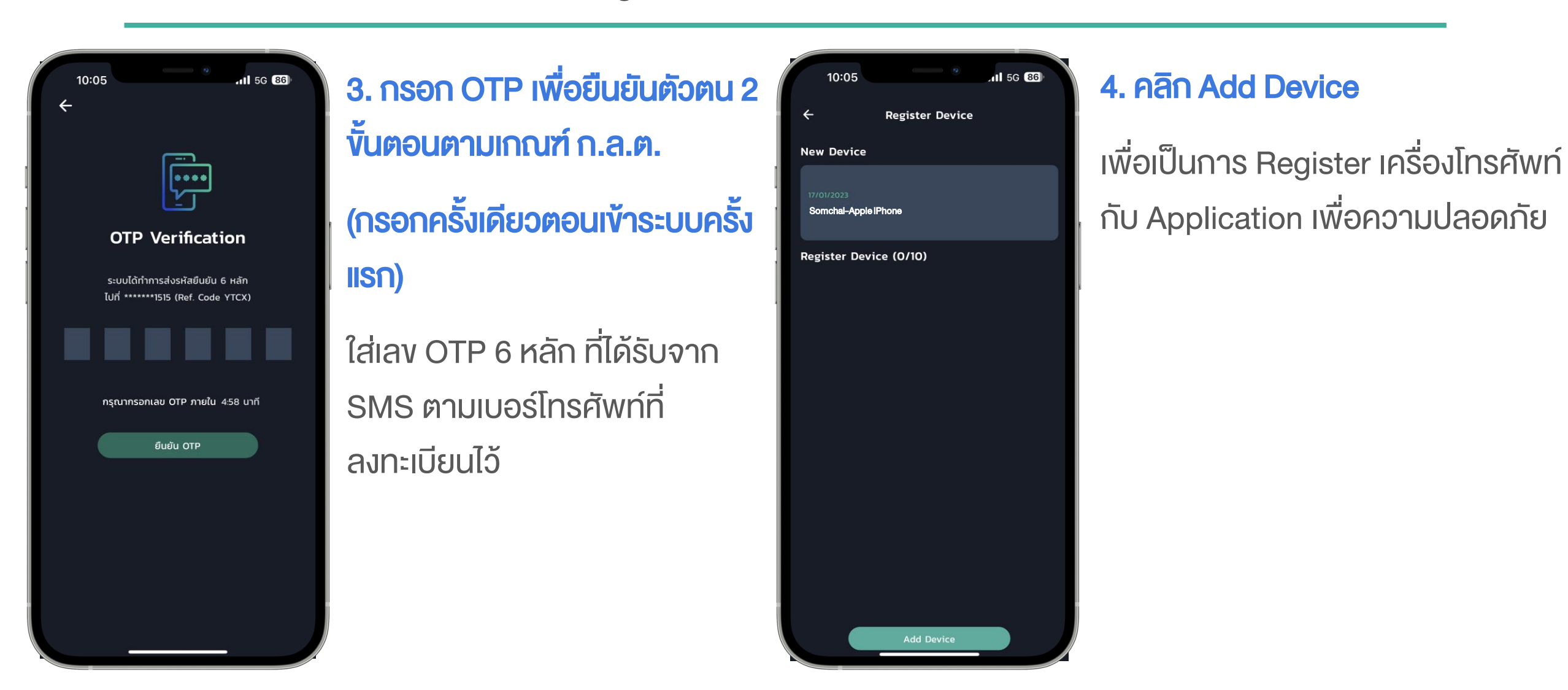

**ASIA PLUS** 

### ช่องทางเข้าสู่ระบบซื้อขาย Global Invest

**ASIA PLUS** 

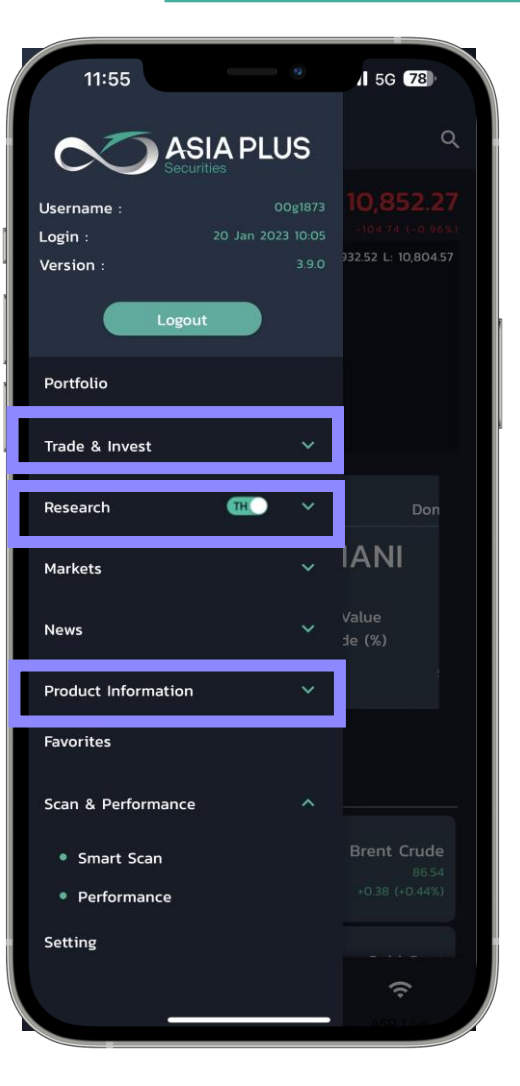

5.เมนูที่เกี่ยวข้องกับลงทุนต่างประเทศใน ASP Smart

Trade & Invest: สำหรับเข้าระบบซื้องายออนไลน์ Global Invest

Research: สำหรับอ่านข้อมูล Global Strategy ประจำวันและประจำสัปดาห์

Product Information: สำหรับศึกษางั้นตอนการเริ่มต้นลงทุนต่างประเทศ

//PUBLIC//

### ช่องทางเข้าสู่ระบบซื้อขาย Global Invest

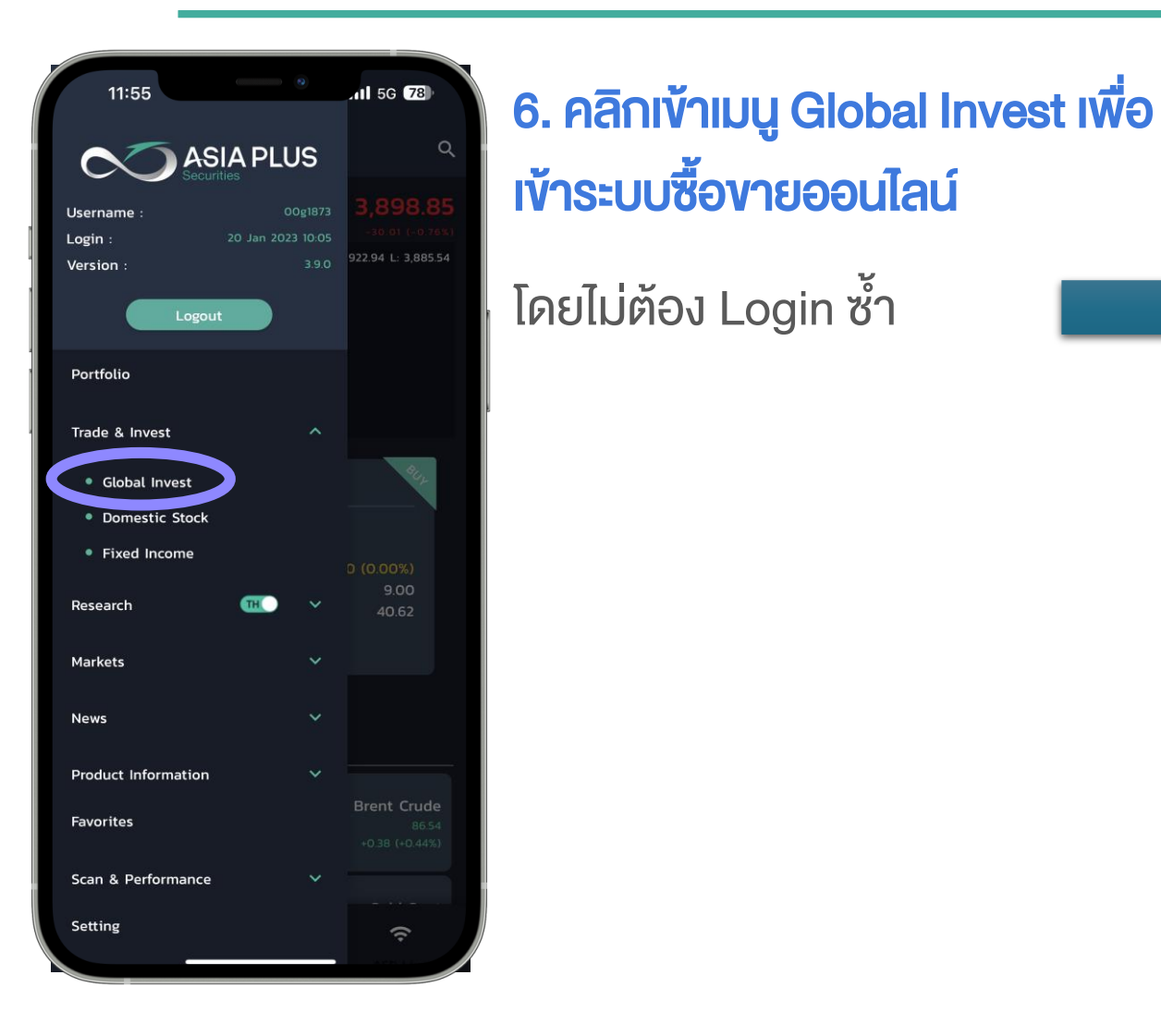

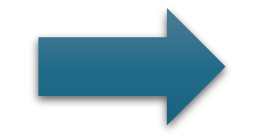

| 16:26                                                                |                           | <b>.111</b> 5G 100 <sup>0</sup>                            |
|----------------------------------------------------------------------|---------------------------|------------------------------------------------------------|
| ×                                                                    | Global Invest             |                                                            |
|                                                                      | 🔤 Apple Inc.              | ×                                                          |
| Product overview                                                     | Chart                     |                                                            |
| 🧧 Apple Inc                                                          |                           | Trade                                                      |
| 135.27 +0.06 / +<br>★ ❶                                              | +0.04% <b>5:15:21 AM</b>  |                                                            |
| Bid Ask<br>135.26 135.29                                             | Low High<br>133.77 136.25 | 52 week range<br>124.17 — I                                |
| NASDAQ • Closed                                                      |                           |                                                            |
| Overview Market                                                      | Depth                     |                                                            |
| Intraday 1W                                                          |                           | Y 5Y YTD<br>170.00<br>160.00<br>149079<br>140.00<br>130.00 |
| Indicative price, Prices dela<br>2022 Sep<br>News<br>3:56 AM Apple T | Vet by 15 minutes         | ec 2023                                                    |
|                                                                      |                           |                                                            |

### เริ่มต้นใช้งานระบบซื้องาย

**ASIA PLUS** 

### "Global Invest" ได้ทันที

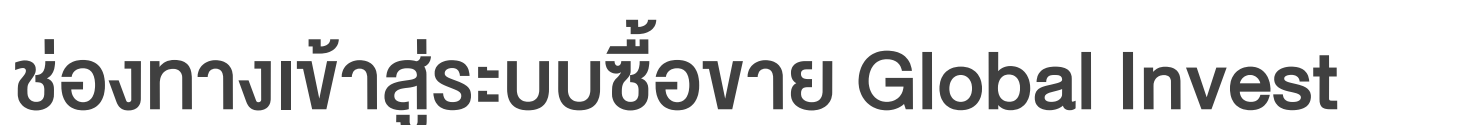

13:3

Global

Global

Global

Global

Global

Global

Global

Global

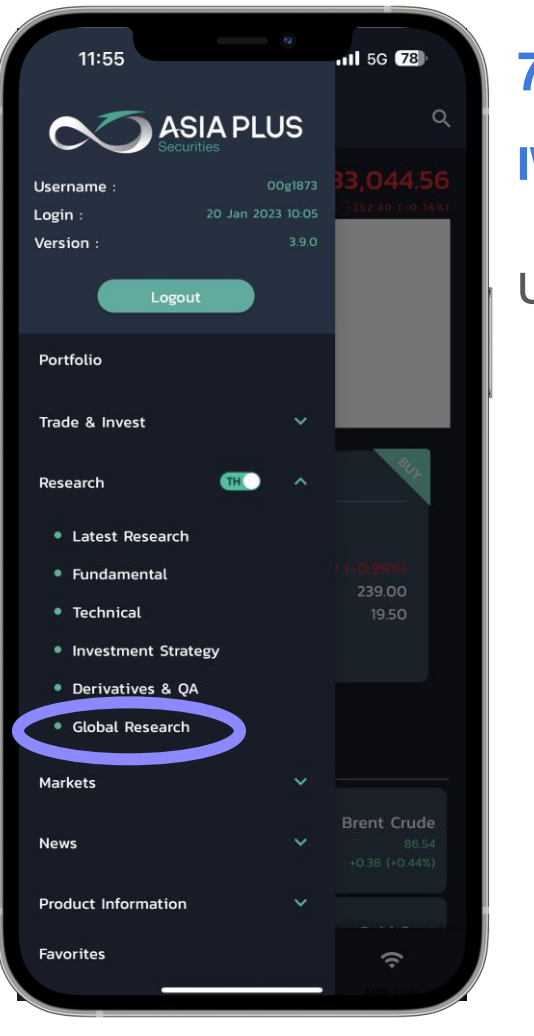

### 7. คลิกเข้าเมนู Global Research เพื่ออ่านข้อมูล Global Strategy

ประจำวันและประจำสัปดาห์

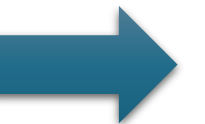

| 6                        | สามารกดอ่าน Research                                                                                                    |
|--------------------------|----------------------------------------------------------------------------------------------------|
| Global Research          | Paper ได้ที่นี่                                                                                                    |
| aily 23 Jan 23           |                                                                                                    |
| eekly Strategy 13 Jan 23 | GLOBAL DAILY INSIGHT                                                                                                    |
| eekly Strategy 23 Jan 23 | 23 Jannau 2560<br>MARKET SUMMARY<br>- aravigung'y@uxnlu/Suprifikiruan shlarngu<br>Communication Service, Technology ultitrigu Consumer                                                                                                    |
| aily 20 Jan 23           | Discretionary หลักแล้วอยู่หนูไปประวัติภาพสาม<br>Discretionary หลักแล้วอยู่หนูไปประวัติภาพสาม<br>ระหลารกลางขึ้นประกาศคลอกเป็นไปปรูกที่ขั้นที่ ระหล่านไกรดัดอีก<br>นั้นสรรรษณีแก่ได้รูปประวัติภาพว่า สำนักราดการออกราช<br>บ้านมีกลองสังหม. 42 ระหลางสามสน์<br>ระหลางกลางขึ้นประวัติภาพว่า สำนักราดการออกราช<br>บ้านมีกลองสามอรถการออกราช<br>บ้านมีกลองสามอรถาง<br>บ้านมีกลองสามอรถาง<br>บ้านมีกลองสามอรถาง                                                                                                    |
| aily 19 Jan 23           | Colhbase, Netflix, Goldman Sachs         Name         Name         Nam         Name         Name                                                                                                    |
| aily 18 Jan 23           | na <sup>+</sup> u Communication Service 3.9646 náj trachology 4.2456           usznáju Consumer Discretionny + 2.466 harazňájudo Defensive           usznáju Consumer Discretionny + 2.466 harazňájudo Defensive           usznáju Consumer Stapie + 0.81%           - marsnégi Uliviliu Vistovanský falský TOXXKOD vasujítu + 0.37%           ávů CACdo vasulýduna - 0.5% křů DAX vasuaszul +0.76% ane                                                                                                    |
| aily 17 Jan 23           | <ul> <li>คำนักรรมโอง ของจัดกระ 0.39%</li> <li>คำนาวสาหรัดได้กระ 0.31% ในขณะที่ราคานั้นในคืน WTI Devan#</li> <li>คำนาวสาหรัดได้สารแล้ว สาหรัดสาหรัดสา<br/>สาหรัดสาหรัดสาหรัดสาหรัดสาหรัดสาหรัดสาหรัดสาหรัดสาหรัดสาหรัดสาหรัดสาหรัดสาหรัดสาหรัดสาหรัดสาหรัดสาหรัดสาหรัดสาหร<br/>สาหรัดสาหรัดสาหรัดสาหรัดสาหรัดสาหรัดสาหรัดสาหรัดสาหรัดสาหรัดสาหรัดสาหรัดสาหรัดสาหรัดสาหรัดสาหรัดสาหรัดสาหรัดสาหร<br/>สาหรัดสาหรัดสาหรัดสาหรัดสาหรัดสาหรัดสาหรัดสาหรัดสาหรัดสาหรัดสาหรัดสาหรัดสาหรัดสาหรัดสาหรัดสาหรัดสาหรัดสาหรัดสาหร</li></ul>                                                                                                    |
| aily 16 Jan 23           | Provide the set of the set of the set o |
|                          | กลยูกนี้การอาญามุให้เราประเทศ<br>พ.ศ. สมสงครีอ องารเอง<br>MACRO ECONOMIC<br>- เนื่องร้าวในกรรโจ้การที่มา 1 ปีที่สะยัง J. 25% และ 5 ปีที่สะยัง 4.30%<br>หั้งปีมายังคงหรือมีการที่มีสังสินสังครรณะขึ้นประกาศ<br>ขณาตารการ 1.97 สามสำนวยรวมรากการหรือได้สังสินสังครรณะขึ้นจุประกา<br>อ.21 สามสำนวกรวมรากการหรือได้สังสินสังครรณะขึ้นจุประกาศ<br>อ.21 สามสำนวกรวมรากการหรือได้สังสินส์ เพื่อเลยการขณาบาทสามาร์<br>เป็นสังครับสามาร์ 1.97 สามสำนวยรวมรับสุมาร์ สามาร์ เพื่อเลยการขณาบาทสามาร์<br>อ.21 สามสำนวยระบบการทางหรือได้สังครับส่วนขณาวิที่สุมรู้เพื่อน<br>อ.21 สามสำนวยระบบการที่สุมาร์ สามาร์ เพื่อเลยการขณาบาทสามาร์                                                                                                    |

**ASIA PLUS** 

//PUBLIC//

### ช่องทางเข้าสู่ระบบซื้อขาย Global Invest

**ASIA PLUS** 

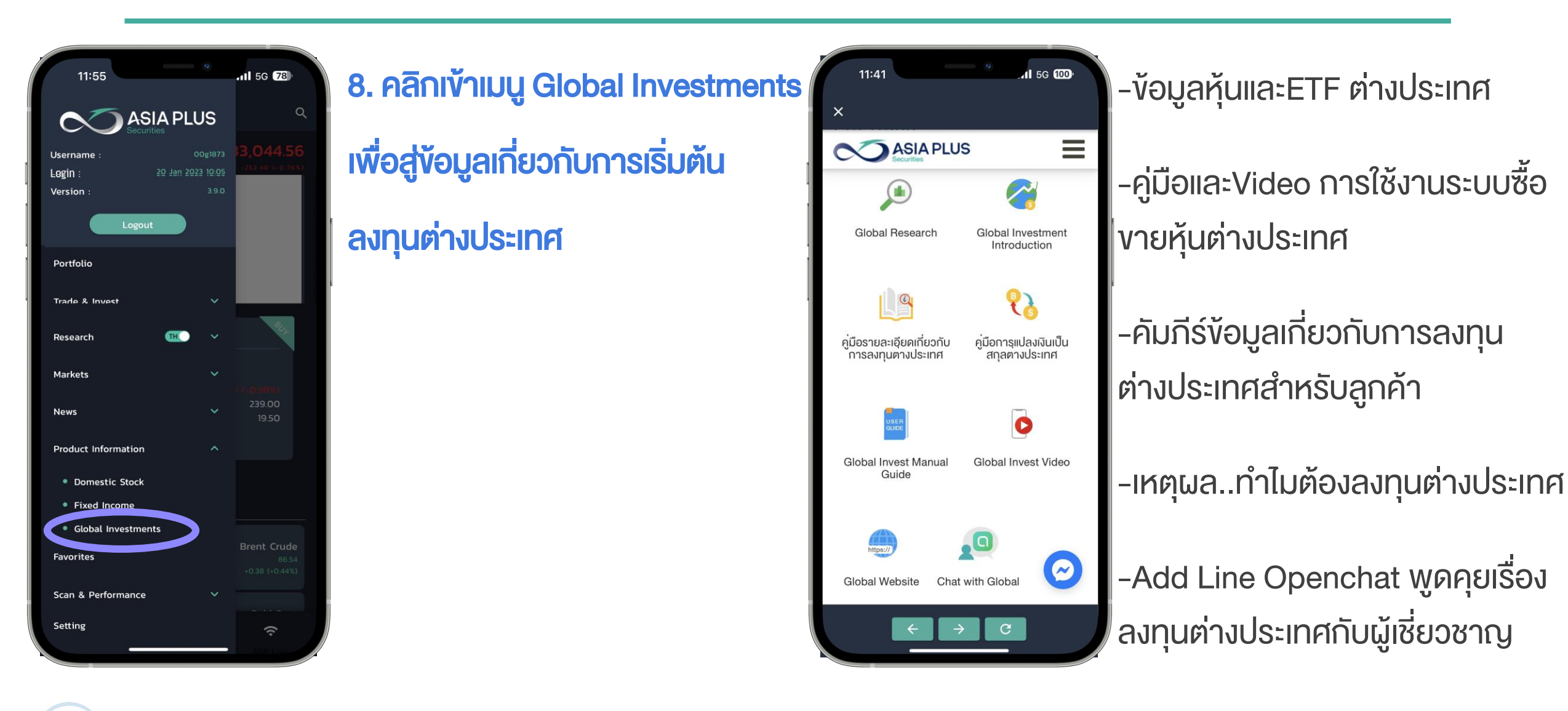

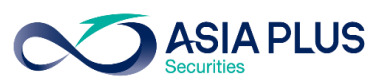

### วิธีสร้าง Watchlists หุ้นและETFs ที่ชื่นชอบ

### หน้าจอหลัก "Trading"

- 1.คลิก Watchlist
- 2.คลิกที่ เครื่องหมาย 📼
- 3.คลิก "New watchlist"
- 4.ตั้งชื่อ Watchlist ที่ต้องการ แล้วกด Save Watchlist

| <ul> <li>AA globalinves</li> <li>Watchlists Positio</li> <li>ASP US Stocks</li> <li>Instrument</li> <li>E0 Apple Inc.</li> <li>E0 Microsoft Corp.</li> <li>E0 Amazon.com Inc.</li> <li>E0 Meta Platforms Inc.</li> <li>E0 Alphabet Inc A</li> <li>E0 The Walt Disney</li> <li>E0 Procter &amp; Gamble</li> </ul> | st.asiaplus.co.th C<br>ons Orders Chart<br>+<br>Price | s          |
|----------------------------------------------------------------------------------------------------|-------------------------------------------------------|------------|
| Watchlists     Positio       ASP US Stocks     Instrument       EQ     Apple Inc.       EQ     Microsoft Corp.       EQ     Amazon.com Inc.       EQ     Meta Platforms Inc       EQ     Alphabet Inc A       EQ     The Walt Disney       EQ     Procter & Gamble                                               | Orders Chart                                          | s          |
| ASP US Stocks<br>Instrument<br>EQ Apple Inc.<br>EQ Microsoft Corp.<br>EQ Amazon.com Inc.<br>EQ Meta Platforms Inc<br>EQ Alphabet Inc A<br>EQ The Walt Disney<br>EQ Procter & Gamble.                                                                                                    | V +                                                   |            |
| Instrument<br>EQ Apple Inc.<br>EQ Microsoft Corp.<br>EQ Amazon.com Inc.<br>EQ Meta Platforms Inc<br>EQ Alphabet Inc A<br>EQ The Walt Disney<br>EQ Procter & Gamble                                                                                                    | Price                                                 |            |
| <ul> <li>Apple Inc.</li> <li>Microsoft Corp.</li> <li>Amazon.com Inc.</li> <li>Meta Platforms Inc</li> <li>Alphabet Inc A</li> <li>The Walt Disney</li> <li>Procter &amp; Gamble</li> </ul>                                                                                                    |                                                       | 0          |
| <ul> <li>Microsoft Corp.</li> <li>Amazon.com Inc.</li> <li>Meta Platforms Inc</li> <li>Alphabet Inc A</li> <li>The Walt Disney</li> <li>Procter &amp; Gamble</li> </ul>                                                                                                    | 156.81 -3.17%                                         | ó          |
| <ul> <li>Amazon.com Inc.</li> <li>Meta Platforms Inc</li> <li>Alphabet Inc A</li> <li>The Walt Disney</li> <li>Procter &amp; Gamble</li> </ul>                                                                                                    | 329.68 -2.44%                                         | ó          |
| <ul> <li>Meta Platforms Inc</li> <li>Alphabet Inc A</li> <li>The Walt Disney</li> <li>Procter &amp; Gamble</li> </ul>                                                                                                    | 3,504.56 -2.12%                                       | 6.         |
| <ul> <li>Alphabet Inc A</li> <li>The Walt Disney</li> <li>Procter &amp; Gamble</li> </ul>                                                                                                    | c. 333.12 -2.33%                                      | ć          |
| EQ The Walt Disney<br>EQ Procter & Gamble                                                                                                    | 2,843.66 -2.69%                                       | 6.         |
| EQ Procter & Gamble                                                                                                    | 148.11 -2.13%                                         | é          |
|                                                                                                    | 147.47 -0.80%                                         | /<br>D     |
| EQ Nike Inc.                                                                                                    | 168.02 -2.33%                                         | /<br>D     |
| EQ Lululemon Athleti                                                                                                    | . 456.58 -0.28%                                       | 6          |
| EQ The Estee Lauder                                                                                                    | 334.35 -4.26%                                         | <u>'</u> · |
| EQ JPMorgan Chase                                                                                                    | 161.93 -3.01%                                         | 6          |
| MARKET DATA PROVIDED BY                                                                                                    | SAXO BANK • DATA DISCLAIMER                           |            |
| Trading Research Si                                                                                                    | Q 🖨 🗮<br>Search Account Menu                          | I          |
| < >                                                                                                    |                                                       | 5          |
|                                                                                                    |                                                       |            |

| 16:08 7                | 0               | .11 4G 🗩 |  |  |  |
|------------------------|-----------------|----------|--|--|--|
| AA 🔒 globalinvest      | .asiaplus.co.tl | n C      |  |  |  |
| Watchlists Position    | s Orders        | Charts   |  |  |  |
| ASP US Stocks          | < +             |          |  |  |  |
| Instrument             | Price           | %        |  |  |  |
| EQ Apple Inc.          | 156.81          | -3.17%   |  |  |  |
| EQ Microsoft Corp.     | 329.68          | -2.44%   |  |  |  |
| EQ Amazon.com Inc.     | 3,504.56        | -2.12% - |  |  |  |
| EQ Meta Platforms Inc. | 333.12          | -2.33%   |  |  |  |
| EQ Alphabet Inc A      | 2 8/3 66        | -2.60% - |  |  |  |
| New watchlist          |                 |          |  |  |  |
| Rename watchlist       |                 |          |  |  |  |
| Edit watchlist         |                 |          |  |  |  |
| Delete watchlist       |                 |          |  |  |  |
| Show tradeboards       |                 |          |  |  |  |
| Manage tradeboards     |                 |          |  |  |  |
| Manage columns         |                 |          |  |  |  |
| Close                  |                 |          |  |  |  |
| h < >                  | n m             | G        |  |  |  |
|                        |                 |          |  |  |  |

| 16:08 7                                                                             | 9 .ul 4G 🔲        |  |  |  |  |
|-------------------------------------------------------------------------------------|-------------------|--|--|--|--|
| AA 🔒 globalinvest                                                                   | .asiaplus.co.th 👌 |  |  |  |  |
| Watchlists Positions Orders Charts                                                  |                   |  |  |  |  |
| ASP US Stocks                                                                       | - + …             |  |  |  |  |
| Instrument                                                                          | Price %           |  |  |  |  |
| EQ Apple Inc.                                                                       | 156.81 -3.17%     |  |  |  |  |
| EQ Microsoft Corp.                                                                  | 329.68 -2.44%     |  |  |  |  |
| EQ Amazon.com Inc.                                                                  | 3,504.56 -2.12% - |  |  |  |  |
| EQ Meta Platforms Inc.                                                              | 333.12 -2.33%     |  |  |  |  |
| EQ Alphabet Inc A                                                                   | 2,843.66 -2.69% - |  |  |  |  |
| Eq The Walt Disney                                                                  | 148.11 -2.13%     |  |  |  |  |
| EQ Procter & Gamble                                                                 | 147.47 -0.80%     |  |  |  |  |
| EQ Nike Inc.                                                                        | 168.02 -2.33%     |  |  |  |  |
| New watchlist X                                                                     |                   |  |  |  |  |
| Please enter the name of your new blank watchlist and we will save it to your list. |                   |  |  |  |  |
| My Watchlist                                                                        |                   |  |  |  |  |
| Save wa                                                                             | atchlist          |  |  |  |  |
| ۲ ۲                                                                                 | ) M P             |  |  |  |  |
|                                                                                     |                   |  |  |  |  |
|                                                                                     |                   |  |  |  |  |

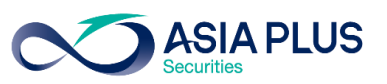

### วิธีสร้าง Watchlists หุ้นและETFs ที่ชื่นชอบ

- 5.คลิกที่เครื่องหมาย +
- 6.เพิ่มชื่อหุ้นที่ต้องการใน
- Add Instrument
- โดยสามารถ Add หุ้นและ/หรือ ETFs ได้จำนวนไม่จำกัด

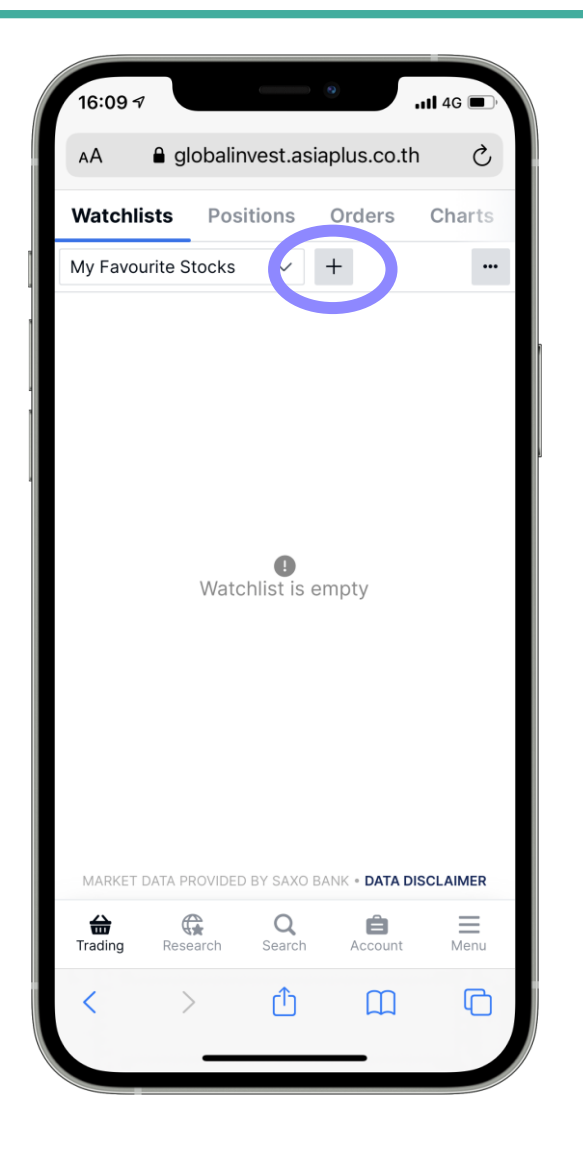

| 16:10 🕫                                                                                                    |                                   | 9                                    | ull 4G 🔲                              |
|----------------------------------------------------------------------------------------------------|-----------------------------------|--------------------------------------|---------------------------------------|
| AA 🔒 glo                                                                                                    | obalinvest.asia                   | aplus.co.                            | th ථ                                  |
|                                                                                                    | Add Instrum                       | nent                                 | ×                                     |
| Q apple                                                                                                    |                                   |                                      | $\sim$                                |
| EQ Apple Inc.<br>AAPL:xnas                                                                                                    |                                   |                                      | Stock<br>NASDAQ                       |
| EQ Apple Hos<br>APLE:xnys                                                                                                    | pitality REIT li                  | <b>nc.</b><br>w York Stoc            | Stock<br>k Exchange <b>=</b>          |
| Apple Rus                                                                                                    | h Co Inc<br>OTC Marke             | ets Group (P                         | Stock<br>ink Sheets) <b>=</b>         |
| APRU.XIIdS                                                                                                    |                                   |                                      |                                       |
| GAPJ:xnas                                                                                                    | ople Oil & Gas<br>OTC Markets Gro | Inc NO<br>oup (Pink St               | CT Stock<br>neets) – N 💻              |
| GAPJ:xnas                                                                                                    | ople Oil & Gas<br>OTC Markets Gro | Inc NO                               | CT Stock<br>neets) – N                |
| Golden Aprovinas<br>GAPJ:xnas                                                                                                    | r t y                             | Unc NO<br>oup (Pink St               | CT Stock<br>Neets) - N                |
| q w e<br>a s c                                                                                                    | rty<br>f g                        | Inc NO<br>oup (Pink St<br>h j        | CT Stock<br>Neets) - N                |
| q w e<br>a s c                                                                                                    | r t y<br>I f g                    | Inc NO<br>oup (Pink St<br>h j<br>b n | Done<br>0 p<br>k l<br>m <             |
| APROVINIAS         E0       Golden Ap         GAPJ:xnas         Q       W         a       S         C       Z         X       I23 | r t y<br>I f g<br>c v<br>space    | u i<br>h j<br>b n                    | Done<br>0 p<br>k l<br>m (x)<br>return |

| 16:11 🕫              | • • • • • • • • • • • • • • • • • • • |
|----------------------|---------------------------------------|
| AA 🔒 globalinvest    | asiaplus.co.th Č                      |
| Watchlists Position  | s Orders Charts                       |
| EV stocks            | - +                                   |
| Instrument           | Price %                               |
| EQ Tesla Inc.        | 1,081.92 -3.05% -                     |
| EQ Nio Inc.          | 39.99 - <mark>3.45</mark> %           |
| EQ XPeng Inc ADR     | 51.11 - <mark>6.00%</mark>            |
| EQ BYD Company Ltd   | 302.200 0.07%                         |
| ETF KraneShares Elec | 52.77 -2.60%                          |
|                      |                                       |

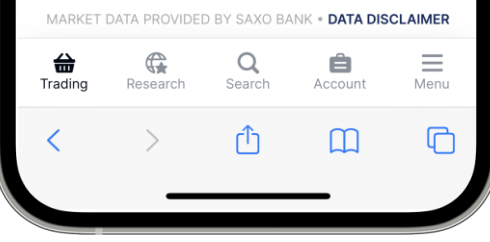

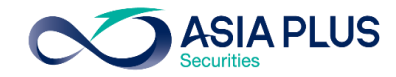

#### 1.คลิก **Search**

2.พิมพ์ชื่อหุ้นที่สนใจในช่อง Instrument Search 1

โดยพิมพ์เต็มหรือชื่อย่ององ หุ้น/ETFs ก็ได้

3.สามารถเลือกกลุ่มที่สนใจ ค้นหาได้ เช่น หุ้น (Stocks) ETFs เป็นต้น โดยกด All

Products 2

GLOBAL

|                              | 5140105.00.0           | . 0       |
|------------------------------|------------------------|-----------|
| Watchlists Positions         | Orders                 | Charts    |
| ASP US Stocks 🗸              | +                      |           |
| Instrument                   | Price                  | %         |
| EQ Apple Inc.                | 156.81                 | -3.17%    |
| EQ Microsoft Corp.           | 329.68                 | -2.44%    |
| EQ Amazon.com Inc.           | 3,504.56               | -2.12%    |
| EQ Meta Platforms Inc.       | 333.12                 | -2.33%    |
| EQ Alphabet Inc A            | 2,843.66               | -2.69%    |
| EQ The Walt Disney           | 148.11                 | -2.13%    |
| EQ Procter & Gamble          | 147.47                 | -0.80%    |
| EQ Nike Inc.                 | 168.02                 | -2.33%    |
| EQ Lululemon Athleti         | 456.58                 | -0.28%    |
| EQ The Estee Lauder          | 334.35                 | -4.26%    |
| IPMorgan Chase               | 161.93                 | -3.01%    |
| MARKET DATA PROVIDED BY SAXO | D BANK • <b>data d</b> | ISCLAIMER |
| Trading Research Search      | n Account              | Menu      |
|                              | m                      | R         |

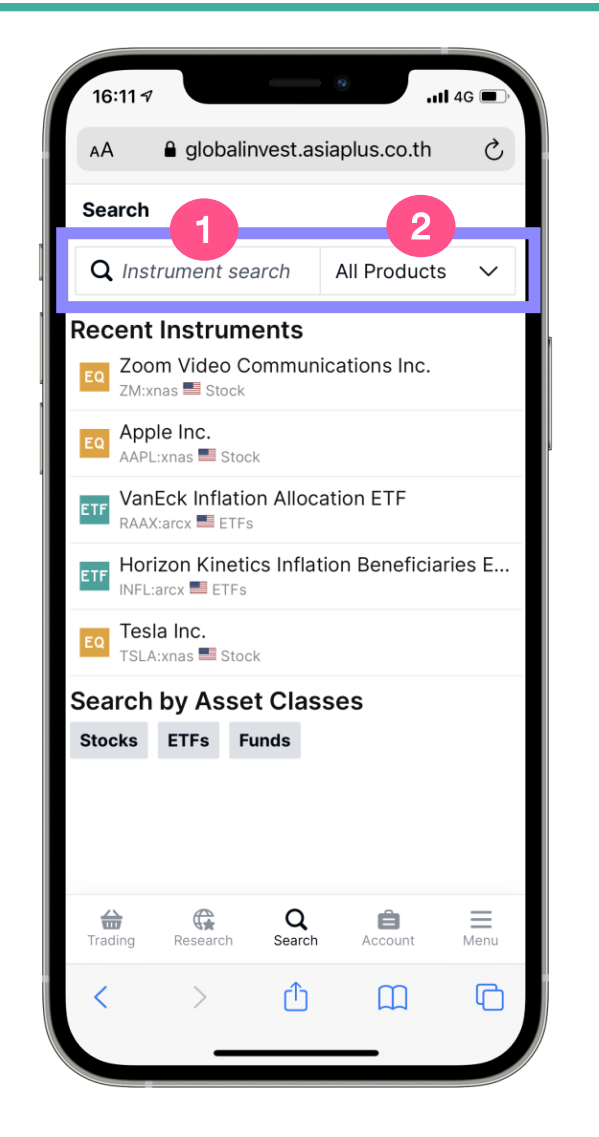

| 16:11 7                                                 | • • • • • • •     | IG D' |
|---------------------------------------------------------|-------------------|-------|
| AA 🔒 globalinvest.a                                     | siaplus.co.th     | Ċ     |
| Search                                                  |                   |       |
| <b>Q</b> Instrument search                              | All Products      | ^     |
| Recent Instruments                                      |                   |       |
| Zoom Video Commun<br>ZM:xnas Stock                      | nications Inc.    |       |
| EQ Apple Inc.<br>AAPL:xnas 🖬 Stock                      |                   |       |
| VanEck Inflation Alloc           RAAX:arcx         ETFs | ation ETF         |       |
| Horizon Kinetics Infla                                  | tion Beneficiarie | es E  |
| Tesla Inc.<br>TSLA:xnas Stock                           |                   |       |
| Search by Asset Clas                                    | ses               |       |
| Select Pro                                              | ducts             | ×     |
| All Products                                            |                   |       |
| Stocks                                                  |                   |       |
| ETFs                                                    |                   |       |
| Funds                                                   |                   |       |
| < > ①                                                   | Ш                 | C     |
|                                                         |                   |       |

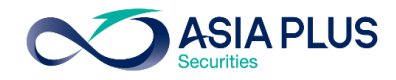

4.หลังจากค้นหาชื่อหุ้นแล้วให้ คลิกไปที่หุ้นนั้นๆ จะปรากฏ หน้าจอในรูปแรก

5.กดที่ icon Trade เพื่อเริ่ม ลงทุน จากนั้นจะปรากฏ หน้าจอในรูปที่ 2

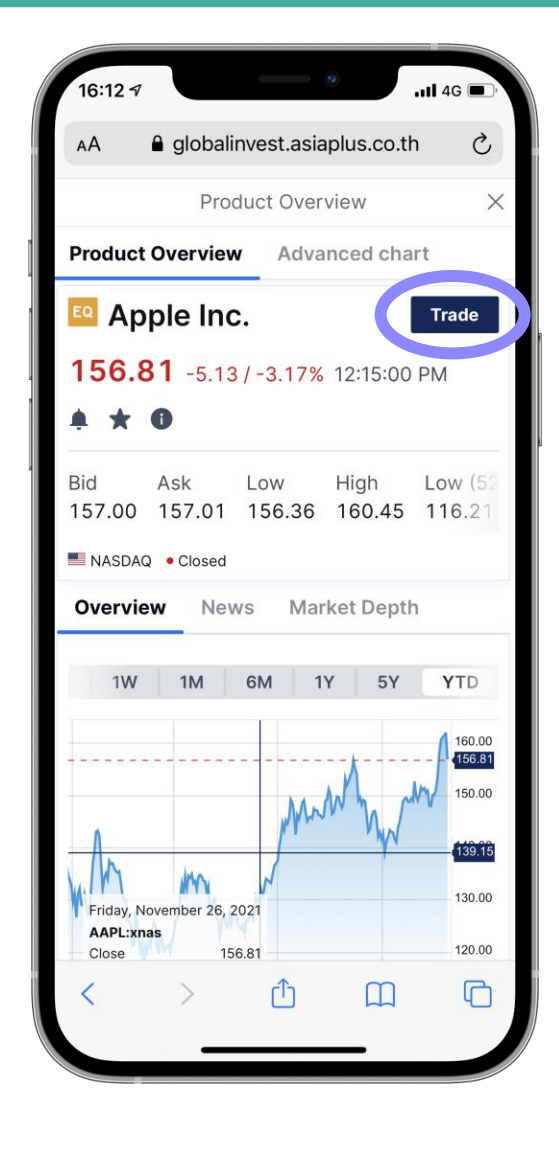

| 16:12 🕫                      | •                    | <b>1</b> 40         | G 🔲 ,       |
|------------------------------|----------------------|---------------------|-------------|
| AA 🔒 globa                   | alinvest.asiapl      | us.co.th            | S           |
|                              | Trade Ticket         |                     | ×           |
| EQ Apple Inc.<br>AAPL:xnas U | SD                   | î                   | Q           |
| Bid Ask 157.00 157.0         | Last traded 1 156.81 | Net change<br>-5.13 | * % c<br>-3 |
| NASDAQ<br>Account            | <                    | • (<br>USD/:        | losed       |
| Туре                         | <                    | Limit               | × 2         |
| Buy/Sell                     | <                    | Buy                 | > 3         |
| Shares 📰                     | _                    | 1                   | +4          |
| Price                        | _                    | 156.62              | +6          |
| Duration                     | <                    | G.T.C.              | > 6         |
| Add                          | Fake profit / Stop   | p loss              |             |
|                              | Hide Details         |                     |             |
| Cost                         |                      |                     | USD         |
| Nominal value                |                      | 156.6               | 2 USD       |
| Cash available ?             |                      | 136.8               | 3 USD       |
| < >                          | ſ                    | Ш                   |             |
|                              |                      |                     |             |

### ใส่ข้อมูลก่อนเริ่มลงทุน

บัญชีซื้องาย: จะ Default ตรงกับหุ้นประเทศนั้นๆ เลือกประเภทคำสั่งซื้องาย เลือกคำสั่ง BUY หรือ SELL ใส่จำนวนหุ้น ใส่ราคาหุ้นที่ต้องการ ใส่ระยะเวลาในการตั้งคำสั่ง

กด Show Details ที่ระบบคำนวณให้ เพื่อดู.. ค่าคอมมิชชั่น มูลค่าทั้งหมดที่ซื้อหรืองาย จำนวนเงินทั้งหมดที่สามารถซื้อได้

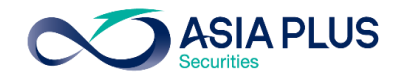

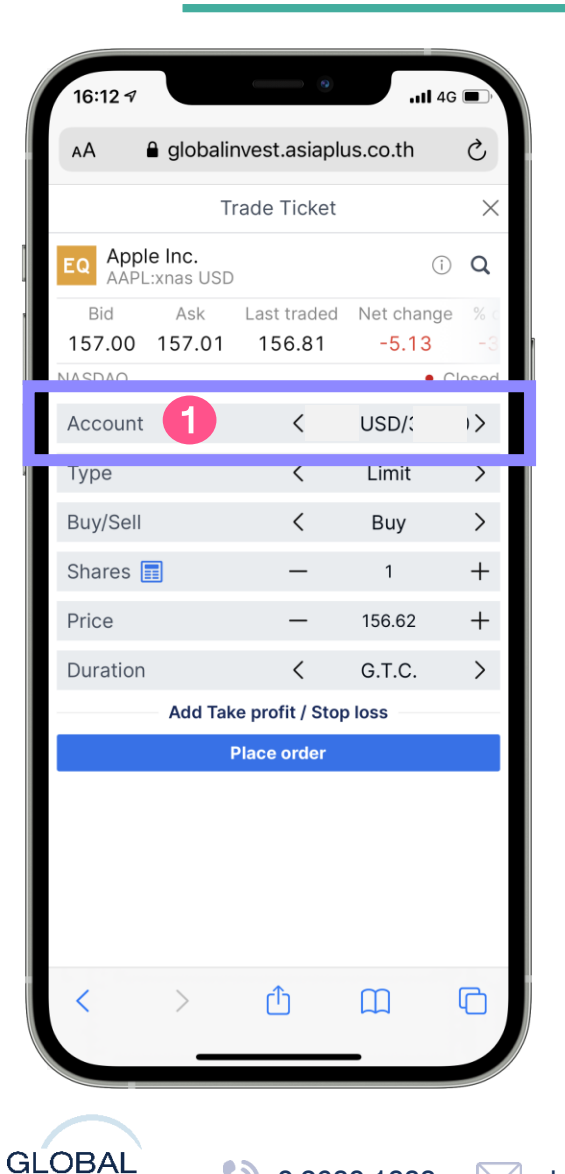

Ø

INVESTMENT

0 2680 1888

global@asiaplus.co.th

| 14:55 🕫                        |                    | • • • • • • • • • • • • • • • • • • • | IG 🔳              |
|--------------------------------|--------------------|---------------------------------------|-------------------|
| AA 🔒 glob                      | oalinvest.asia     | plus.co.th                            | Ç                 |
|                                | Trade Ticke        | et                                    | ×                 |
| EQ Apple Inc.<br>AAPL:xnas USD |                    |                                       | i q               |
| Bid Ask<br>142.95 142.96       | Last traded 142.92 | Net change<br>1.36                    | % change<br>0.96% |
| NASDAQ                         |                    |                                       | Closed            |
| Account                        | <                  | JSD/:                                 | >                 |
| Туре                           | <                  | Limit                                 | >                 |
| Buy/Sell                       | <                  | Buy                                   | >                 |
| Shares 🔳                       |                    | 1                                     | +                 |
| Price                          | -                  | 142.96                                | +                 |
| Duration                       | <                  | G.T.C.                                | >                 |
| Add                            | Take profit / S    | top loss                              |                   |
|                                | Select Accou       | unt                                   | ×                 |
| Account                        |                    | A                                     | ccount value      |
| 34950/F9111CNH                 |                    | 9,22                                  | 8.37 CNH          |
| 34950/F9111EUR                 |                    | 9                                     | 15.14 EUR         |
| 34950/F9111HKD                 |                    | 1,52                                  | 26.18 HKD         |
| 34950/F9111USD                 |                    | 1,7                                   | 71.81 USD         |
| < >                            | Û                  | Ш                                     | G                 |
|                                | 100                |                                       |                   |

asiaplus.co.th

### 1 Account: เลือกบัญชีซื้องาย

หากเป็นหุ้นสหรัฐฯ ระบบจะ Default ขึ้นมาเป็นบัญชี USD หากเป็นหุ้นฮ่องกง ระบบจะ Default ขึ้นมาเป็นบัญชี HKD หากเป็นหุ้นจีน ระบบจะ Default ขึ้นมาเป็นบัญชี CNH หากเป็นหุ้นยุโรป ระบบจะ Default ขึ้นมาเป็นบัญชี EUR

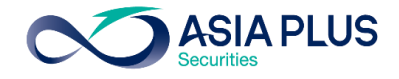

#### globalinvest.asiaplus.co.th Ç Trade Ticket Apple Inc. () Q AAPL:xnas USD Last traded Net change 156.81 157.00 157.01 -5.13 USD/: Account 1> Туре Limit Buy/Sell Buy > +Shares 🔳 156.62 +Price Duration G.T.C. >Add Take profit / Stop loss Place order ሮ ſŊ

| 16:13 🔊         |                             | 0                  | <b>11</b> 40        |           |
|-----------------|-----------------------------|--------------------|---------------------|-----------|
| АА              | 🔒 globalir                  | nvest.asiap        | lus.co.th           | Ç         |
|                 | Т                           | rade Ticket        |                     | ×         |
| EQ Appl<br>AAPL | <b>e Inc.</b><br>.:xnas USD |                    | (j)                 | Q         |
| Bid<br>157.00   | Ask<br>157.01               | Last traded 156.81 | Net change<br>-5.13 | % c<br>-3 |
| Account         |                             | ▲ <                | IHKD/               | )>        |
| Туре            |                             | <                  | Limit               | >         |
| Buy/Sell        |                             | <                  | Buy                 | >         |
| Shares          |                             | -                  | 1                   | +         |
| Price           |                             | -                  | 156.62              | +         |
| Duration        |                             | <                  | G.T.C.              | >         |
|                 | Add Tak                     | e profit / Sto     | p loss              |           |
|                 |                             | Place order        |                     |           |
| <               | >                           | Û                  | Ш                   | G         |

### หากเลือกผิดบัญชี

เช่น ใช้บัญชี HKD ซื้อหุ้น Apple ในสหรัฐฯ ระบบจะขึ้น 🛕

#### หมายเหตุ:

หากลูกค้าต้องการใช้เงินข้ามสกุลในการซื้อสามารถทำได้ โดยระบบ จะแปลงเงินมาชำระอัตโนมัติ

### ้ง้อควรรู้! สำหรับการซื้องายหุ้นอังกฤษ

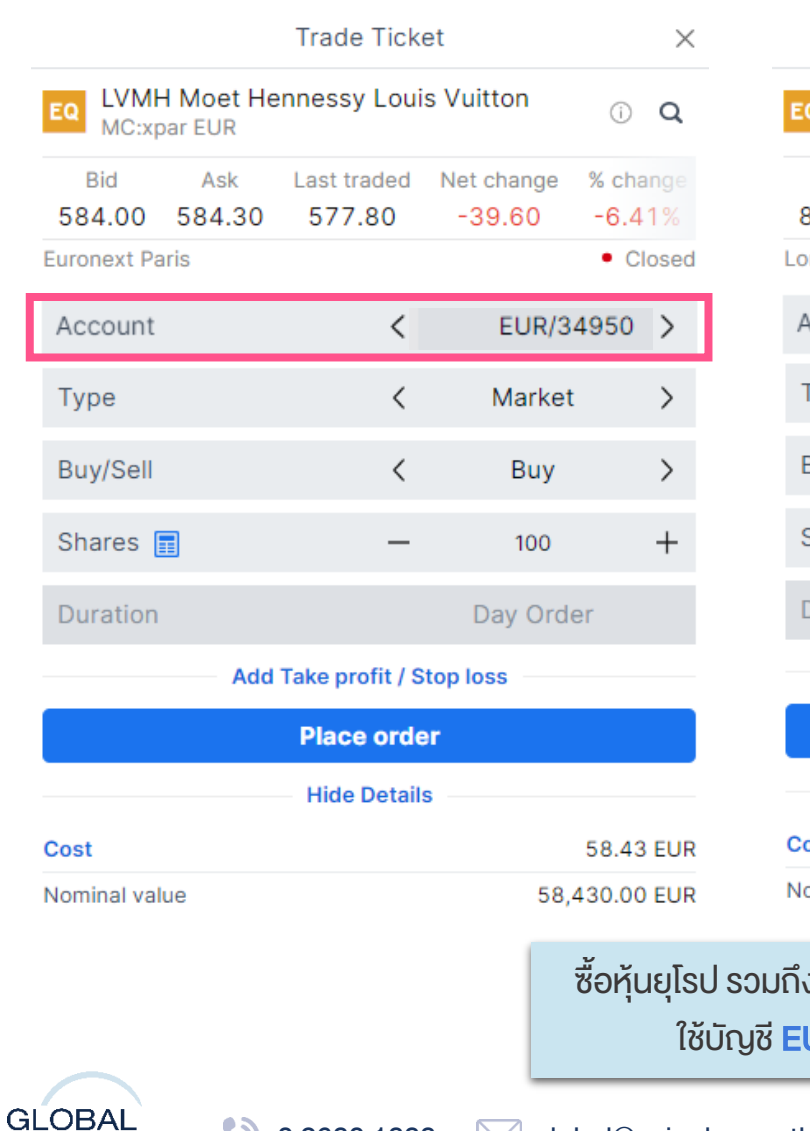

Ø

INVESTMENT

0 2680 1888

global@asiaplus.co.th

asiaplus.co.th

|                     | Tra                | de Ticket            |                         | $\times$      |
|---------------------|--------------------|----------------------|-------------------------|---------------|
| AstraZe<br>AZN:xlor | eneca Pic<br>n GBp |                      |                         |               |
| Bid<br>8,689.00     | Ask<br>8,693.00    | Last traded 8,679.00 | Net change 9<br>-241.00 | 6 cha<br>-2.7 |
| ondon Stock         | Exchange           |                      | • C                     | losed         |
| Account             |                    | <                    | EUR/34950               | >             |
| Туре                |                    | <                    | Market                  | >             |
| Buy/Sell            |                    | <                    | Buy                     | >             |
| Shares 📰            |                    | -                    | 100                     | +             |
| Duration            |                    |                      | Day Order               |               |
|                     | Add Take           | profit / Stop        | loss                    |               |
|                     | Pla                | ce order             |                         |               |
|                     | Hic                | le Details           |                         |               |
| Cost                |                    |                      | 8.69                    | ) GBP         |
| Nominal value       |                    |                      | 8,693.00                | ) GBP         |
| าํงหุ้นอังกฤ<br>EUR | Ŀ                  |                      |                         |               |
|                     |                    |                      |                         |               |

### **้ขอควรรู้!** สำหรับการซื้องายหุ้นอังกฤษ

-หุ้นอังกฤษจะโชว์ราคาบนกระดานเป็นเพนนี (GBp) โดย 100 เพนนี = 1 ปอนด์ (GBP)

ตัวอย่าง: หุ้น AstraZeneca ราคา 8,679 เพนนี

้ ระบบจะคำนวณค่า Comm และ มูลค่าซื้องายให้ในหน่วย ปอนด์ (GBP) **โดยระบบจะใช้สกุล EUR ในการชำระราคา** 

\*ราคาที่แสดง ล่าช้า 15 นาที

**ASIA PLUS** 

### **ASIA PLUS**

### ้งอควรรู้! สำหรับการซื้องายหุ้นจีน A-Share

| × ซื้อหันจีน A-Share                                                   |               |
|------------------------------------------------------------------------|---------------|
|                                                                        |               |
| ge % cha<br>1.2<br>Clasad                                              |               |
| 950 >                                                                  |               |
| ประเภทคำสั่งซื้องาย: ตั้งได้เฉพาะ Limit (ระบุรา                        | เคา) เท่านั้เ |
| >                                                                      |               |
| + 2 จำนวนหุ้น: Lot Size หุ้นจีนเท่ากับ 100 หุ้น                        |               |
| +                                                                      |               |
| 3 ระยะเวลาในการตั้งคำสั่ง: ตั้งได้เฉพาะ Day Orc                        | der           |
| (ภายในวัน) เท่านั้น                                                    |               |
| <sup>0 CNH</sup> <b>หมายเหตุสำคัญ! หุ้นจีน A-Share ไม่สามารถงาย</b>    | ภายในวัน      |
| 0 CNH เดียวกับที่ซื้อได้ โดยสามารถงายได้ในวันทำการกัด                  | าไปเท่านั้น   |
| <sup>00.00 CNH</sup> (T+1) แต่ถ้างายแล้ว สามารถซื้อหุ้นกลับได้เลยทันที | i             |

|     | ซอทุนจน A-Share<br>ใช้บัญชี CNH                      |                               |
|-----|------------------------------------------------------|-------------------------------|
|     |                                                      |                               |
| 1   | ประเภทคำสั่งซื้องาย: ตั้งได้เฉ                       | พาะ Limit (ระบุราคา) เท่านั้น |
| 2   | จำนวนหุ้น: Lot Size หุ้นจีนเท                        | ่าากับ 100 หุ้น               |
| 3   | ระยะเวลาในการตั้งคำสั่ง: ตั้ง<br>(ภายในวัน) เท่านั้น | ได้เฉพาะ Day Order            |
| КIJ | <mark>ายเหตุสำคัญ!</mark> หุ้นจีน A-Shar             | e ไม่สามารถงายภายในวัน        |

ส้อเว็บเสียง ค. ดา

Trading Conditions  $\times$ Costs Trading rates Instrument Instrument Exchange Shanghai-Hong Kong Stock Connect Sector Semiconductors Min. trade size 1 Share Lot size 100 Shares Tick size 0.01 Risk rating @ 3 Collateral value 2 0% Order types Limit Special rules 1. This market does not permit amending orders which are accepted by market. 2. This market does not permit selling on the same day of buying (day trading is not allowed). CNE100001FR6 ISIN ้เงื่อนไขประเภทคำสั่ง ระยะเวลาการตั้งคำสั่งเป็นไปตาม กฎเกณฑ์ของตลาดหลักทรัพย์จีน

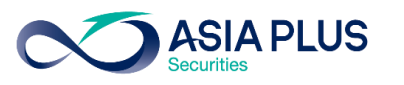

### สรุปเงื่อนไขควรรู้! ก่อนส่งคำสั่งหุ้นจีน A-Share

#### Lot Size ของหุ้นจีน

-Lot Size เท่ากับ 100 หุ้นในทุกๆหลักทรัพย์

#### ประเภทคำสั่ง

- -ส่งคำสั่งได้เฉพาะ Limit (ระบุราคา) เท่านั้น
- -หากต้องการส่งคำสั่งที่ Market (ราคาตลาด)
  - คำสั่งซื้อ ให้ระบุราคาที่สูงกว่าราคาตลาด ณ งณะนั้น (+/- ไม่เกิน 10% งองราคาปิดวันก่อนหน้า)
  - คำสั่งงาย ให้ระบุราคาที่ต่ำกว่าราคาตลาด ณ งณะนั้น (+/- ไม่เกิน 10% งองราคาปิดวันก่อนหน้า)
- -การตั้ง Take Profit หรือ Stop Loss ไม่สามารถทำได้
- -การแก้ไขราคาหรือจำนวนหุ้นไม่สามารถทำได้ ต้องกด Cancel แล้วตั้งใหม่เท่านั้น

### ระยะเวลาการส่งคำสั่ง

-ระยะเวลาการส่งคำสั่ง สามารถส่งได้เฉพาะ Day Order (ภายในวัน) เท่านั้น

### การส่งคำสั่งงาย

-ไม่สามารถงายออกภายในวันเดียวกับที่ซื้อหุ้นได้ โดยจะสามารถงายหุ้นออกได้ในวันทำการถัดไป (T+1)

แต่สามารถซื้อหุ้นต่อได้เลยทันทีหลังจากที่งายออกไปแล้ว GLOBAL INVESTMENT 🔇 0 2680 1888 🖂 global@asiaplus.co.th 🌐 asiaplus.co.th

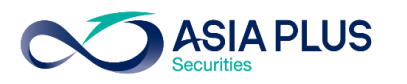

### คำถามพบบ่อยเกี่ยวกับหุ้นจีน A-Share

1. หุ้นจีนแผ่นดินใหญ่ (A-Share) สามารถลงทุนออนไลน์ได้หรือไม่ ?

ตอบ: สามารถลงทุนหุ้นจีน A-Share ออนไลนได้ โดยจะเปิดให้ลงทุนได้ในเดือนก.ค.

- 2. ตลาดหุ้นจีนเปิดปิดเวลากี่โมงของประเทศไทย ?
- ตอบ: 8.30-14.00 น.
- 3. ตลาดหุ้นจีน เปิดปิดตามตลาดหุ้นฮ่องกงหรือไม่ ?

้ตอบ: หากอิงตามเวลาไทย ตลาดหุ้นจีนเปิดทำการเวลาเดียวกันกับฮ่องกงที่เวลา 8.30 น. <u>แต่ปิดต่างกัน</u>โดยจีนปิดก่อนที่เวลา 14.00 น. และฮ่องกงปิด ณ เวลา 15:00 น.

4. สกุลเงินที่ใช้ซื้อหุ้นจีนแผ่นดินใหญ่ (A-Share) ?

ตอบ: สกุลเงินหยวนหรือว่า CNH

5. สกุลเงิน CNH (สกุลหยวน Offshore) แตกต่างจากสกุลเงิน CNY อย่างไร ?

ตอบ: สกุลเงิน CNY จะใช้ซื้องายกันในประเทศจีน (Onshore Market) และ สกุล CNH จะใช้ซื้องายกันนอกประเทศจีน (Offshore Market)

6. ลูกค้ามีสกุลเงิน CNH (สกุลหยวน Offshore) ที่อื่นโอนเข้ามาในระบบ Global Invest ได้ไหม ?

ตอบ: ไม่สามารถโอนเข้ามาได้

7. อัตราแลกเปลี่ยนของสกุลเงิน CNH และ CNY แตกต่างกันหรือไม่

้ตอบ: ส่วนใหญ่แล้วอัตราแลกเปลี่ยนจะเท่ากัน แต่ในบางช่วงเวลาอาจแตกต่างกันเพียงเล็กน้อย

INVESTMENT

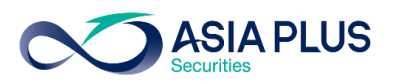

### คำถามพบบ่อยเกี่ยวกับหุ้นจีน A-Share

#### 8. ตลาดหลักทรัพย์จีนมีแบบไหนบ้าง ต่างกันอย่างไร?

ตอบ: 1. ตลาดหลักทรัพย์เซี่ยงไฮ้ (Shanghai Stock Exchange; SSE)

2. ตลาดหลักทรัพย์เซินเจิ้น (Shenzhen Stock Exchange; SZSE)

ตลาดหลักทรัพย์เซี่ยงไฮ้ส่วนใหญ่จะมีหุ้นที่เป็นบริษัทงนาดใหญ่ หรือบริษัทรัฐวิสาหกิจ ในงณะที่ตลาดหลักทรัพย์เซินเจิ้น เป็นบริษัท ที่เกี่ยวกับนวัตกรรมและเทคโนโลยี คล้ายกับ NASDAQ

#### 9. หุ้นจีนแผ่นดินใหญ่ (A-Share) สามารถลงทุนได้ทุกตัวหรือไม่ ?

ตอบ: ไม่ทุกตัว โดยจะ<u>ไม่สามารถ</u>ลงทุนในหุ้นที่อยู่ในดัชนีดังนี้:

- ChiNext ซึ่งเป็นดัชนีที่อยู่ในตลาดหลักทรัพย์เซินเจิ้นซึ่งมีตัวเลงขึ้นต้นด้วย 300
- **Star Market** ซึ่งเป็นดัชนีที่อยู่ในตลาดหลักทรัพย์<mark>เซี่ยงไฮ</mark>้ซึ่งมีตัวเลงvึ้นต้นด้วย 688

ChiNext คล้าย Nasdaq สำหรับเซินเจิ้นเน้นธุรกิจที่มีนวัตกรรม และ Star Market คล้าย Nasdaq สำหรับเซี่ยงไฮ้ เน้นกลุ่มเทคโนโลยีสมัยใหม่

#### 10. Shanghai-Hong Kong Stock Connect คืออะไร ?

้ ตอบ: เป็นระบบการซื้องายระหว่างตลาดหลักทรัพย์เซินเจิ้นและตลาดหลักทรัพย์ฮ่องกง เพื่อให้นักลงทุนทั่วไปสามารถซื้องายหุ้น A-Share หรือว่าหุ้นจีนแผ่นดินใหญ่ได้

#### 11. Northbound Trading และ Southbound Trading แตกต่างกันอย่างไร ?

้ตอบ: 1. Northbound Trading คือการที่นักลงทุนฮ่องกงและต่างชาติซื้องายหุ้นจดทะเบียนในตลาดหลักทรัพย์เซี่ยงไฮ้และเซินเจิ้น ซึ่งเป็นหุ้น A-Share

2. Southbound Trading คือการที่นักลงทุนในจีนแผ่นดินใหญ่ซื้องายหุ้นจดทะเบียนในตลาดหลักทรัพย์ฮ่องกง

🔇 0 2680 1888 🖂 global@asiaplus.co.th 🌐 asiaplus.co.th

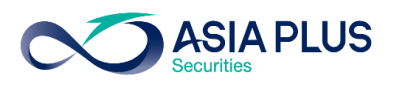

### คำถามพบบ่อยเกี่ยวกับหุ้นจีน A-Share

#### 12. ลงทุนหุ้นจีนแล้วได้รับเงินปันผล ต้องเสียภาษีหรือไม่ ?

#### ตอบ: ต้องเสียภาษี โดยอัตราภาษีหัก ณ ที่จ่ายเงินปันผลหุ้นจีนอยู่ที่ 10%

#### 13. หุ้นจีนที่นักลงทุนต่างชาติลงทุนได้มีแบบใดบ้าง ?

- A-Share : หุ้นจีนที่จดที่จีนแผ่นดินใหญ่ ในตลาดหลักทรัพย์เซี่ยงไฮ้และเซินเจิ้น อาทิดัชนี CSI300 (หุ้นจีน A-Share 300 อันดับแรก) และ FTSE China A50 (หุ้นจีน A-Share 50 อันดับแรก)
- **H-share :** หุ้นจีนที่จดทะเบียนในตลาดหลักทรัพย์ฮ่องกง
- China ADR (American Depositary Receipt) : หุ้นจีนที่จดทะเบียนในตลาดหุ้นสหรัฐฯ

13. จำนวนหุ้นขั้นต่ำต่อออเดอร์ที่สามารถลงทุนได้ (Lot Size) ของหุ้นจีนอยู่ที่กี่หุ้น

ตอบ: 100 หุ้น

#### 14. ประเภทคำสั่งสำหรับหุ้นจีนมีอะไรบ้าง?

ตอบ: ตั้งได้แบบระบุราคา (Limit Order) ภายในวัน (Day Order) เท่านั้น โดยสามารถตั้งได้สูงหรือต่ำกว่าราคาปัจจุบันไม่เกิน 10% ของราคาปิดวันก่อนหน้า 15. สามารถซื้อและขายหุ้นจีนภายในวันได้หรือไม่?

ตอบ: ไม่สามารถซื้อและงายภายในวันเดียวกันได้ โดยจะสามารถงายได้ในวันถัดไปหรือ T+1 แต่เมื่องายแล้วสามารถซื้อหุ้นต่อได้ภายในวันเดียวกัน

#### 16. ราคาในระบบออนไลน์เป็น Real-Time หรือไม่?

ตอบ: ราคา Delay 15 นาที

#### 17. หุ้นจีนสามารถ Subscribe เพื่อดูราคาเป็น Real-Time ได้หรือไม่?

ตอบ: ไม่ได้ แต่สามารถดูได้ผ่านเว็บไซต์ฟรี คลิกที่นี่ <u>http://bochk.etnet.com.hk/content/bochkweb/asharecontent/eng/ashare\_quote.php?code=601012</u>

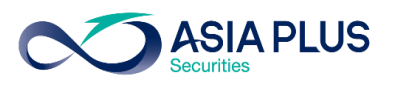

### คำถามพบบ่อยเกี่ยวกับหุ้นจีน A-Share

#### 18. หากต้องการดูราคาหุ้นจีน Realtime สามารถดูได้จากที่ใด ?

ตอบ: ดูได้ผ่านเว็บไซต์ http://bochk.etnet.com.hk/content/bochkweb/asharecontent/eng/ashare\_quote.php?code=601012

#### 19. เว็บไซต์หุ้นจีนที่สามารถหาข้อมูลหุ้นจีนได้มีเว็บใดบ้าง ?

ตอบ:

- https://www.chinadaily.com.cn/
- https://jingdaily.com/
- https://www.globaltimes.cn
- http://www.aastocks.com/en/cnhk/default.aspx

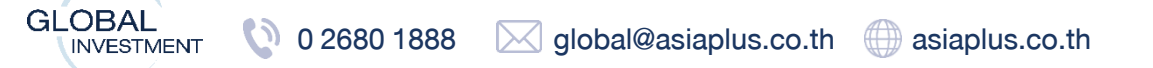

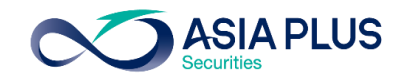

| 16:12 🕫        |                               | •                  | 1                  | 4G 🔲,        |
|----------------|-------------------------------|--------------------|--------------------|--------------|
| АА             | 🔒 globalir                    | nvest.asiaplu      | is.co.th           | Ç            |
|                | Ti                            | rade Ticket        |                    | ×            |
| EQ App<br>AAPI | l <b>e Inc.</b><br>_:xnas USD |                    | (                  | i) Q         |
| Bid<br>157.00  | Ask<br>157.01                 | Last traded 156.81 | Net chang<br>-5.13 | ge % c<br>-3 |
| NASDAQ         |                               |                    | •                  | Closed       |
| Account        |                               | <                  | USD/(              | 1>           |
| Туре           | 2                             | <                  | Limit              | >            |
| Buy/Sell       |                               | <                  | Buy                | >            |
| Shares [       |                               | -                  | 1                  | +            |
| Price          |                               | -                  | 156.62             | +            |
| Duration       |                               | <                  | G.T.C.             | >            |
|                | Add Tak                       | e profit / Stop    | loss               |              |
|                | F                             | Place order        |                    |              |
|                |                               |                    |                    |              |
| <              | >                             | Û                  |                    |              |
| OBAL           |                               |                    | 0 1 0 0 0          |              |

| AA          | 🔒 globalir            | nvest.asiaplu | us.co.th   | S     |
|-------------|-----------------------|---------------|------------|-------|
|             | Т                     | rade Ticket   |            | ×     |
| EQ App      | le Inc.<br>L:xnas USD |               |            | Q     |
| Bid         | Ask                   | Last traded   | Net change |       |
| 157.00      | 157.01                | 156.81        | -5.13      | -3    |
| A second    |                       | ,             |            | Josed |
| Account     |                       | <             | USD/       | >     |
| Туре        |                       | <             | Market     | >     |
| Buy/Sell    |                       | <             | Buy        | >     |
|             |                       | Туре          |            | ×     |
| Market      |                       |               |            |       |
| Limit       |                       |               |            |       |
| Stop        |                       |               |            |       |
| Trailing St | top                   |               |            |       |
| Stop Limi   | +                     |               |            |       |
| Stop Lim    | ι                     |               |            |       |
| 000         |                       |               |            |       |
| Algo        |                       |               |            |       |
|             | Use                   | Simple Orde   | ers        |       |
| <           | >                     | ſĴ            | m          | G     |
| ì           | /                     |               |            |       |
|             | _                     |               | -          |       |

2 Type: เลือกประเภทคำสั่งซื้องาย

Market: ส่งคำสั่งซื้องายที่ราคาตลาด

Limit: ตั้งซื้องายที่ราคาที่กำหนดไว้

Stop: ตั้งซื้อหรืองายที่ราคาตลาดเมื่อทะลุจุดที่กำหนดไว้

Trailing Stop: ตั้งซื้องายโดยให้ราคางยับไปตามที่กำหนดเมื่อราคาหุ้น เปลี่ยนแปลงไป

Stop Limit: ตั้งซื้อหรืองายเพื่อให้ Match ที่ราคาตลาดที่ดีที่สุดกรณีที่ หุ้นมีการเปิดโดดหรือร่วงจากเมื่อวานอย่างมาก

OCO: ตั้งซื้อหรืองายไว้ทั้งกรอบบนกรอบล่าง หาก Match รายการใด ก่อน อีกรายการจะถูกยกเลิก

Algo: คำสั่งซื้องายโดยใช้ Algorithm ซึ่งจะมีค่าใช้จ่ายเพิ่มเติมในบาง ประเภทคำสั่ง \*ราคาที่ปรากฏจะล่าช้า 15 นาที

INVESTMENT

# วิธีการส่งคำสั่งซื้องาย

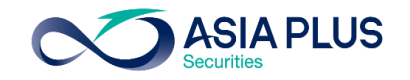

| 10:09 🕫                       | •                  | .111 4            | tG 💽   |
|-------------------------------|--------------------|-------------------|--------|
| AA 🔒 globa                    | linvest.asiapl     | us.co.th          | Ç      |
|                               | Trade Ticket       |                   | ×      |
| EQ Apple Inc.<br>AAPL:xnas US | \$D                | 0                 | Q      |
| Bid Ask<br>160.03 160.07      | Last traded 160.24 | Net chang<br>3.43 | e % c  |
| NASDAQ                        | ,                  | •                 | Closed |
| Account                       | <                  | USD/S             | >      |
| Туре                          | <                  | Algo              | >      |
| Strategy                      | <                  | VWAP              | >      |
| Order type                    | <                  | Market            | >      |
| Buy/Sell                      | <                  | Buy               | >      |
| Shares 📰                      | -                  | 1                 | +      |
| Duration                      |                    | Day Order         |        |
| Sho                           | w algo paramet     | ters              | 2      |
|                               | Place order        |                   |        |
|                               |                    |                   |        |
|                               |                    |                   |        |
| -                             |                    |                   |        |
| < >                           | Û                  | Ш                 | G      |
| -                             |                    | -                 |        |

Ø

0 2680 1888

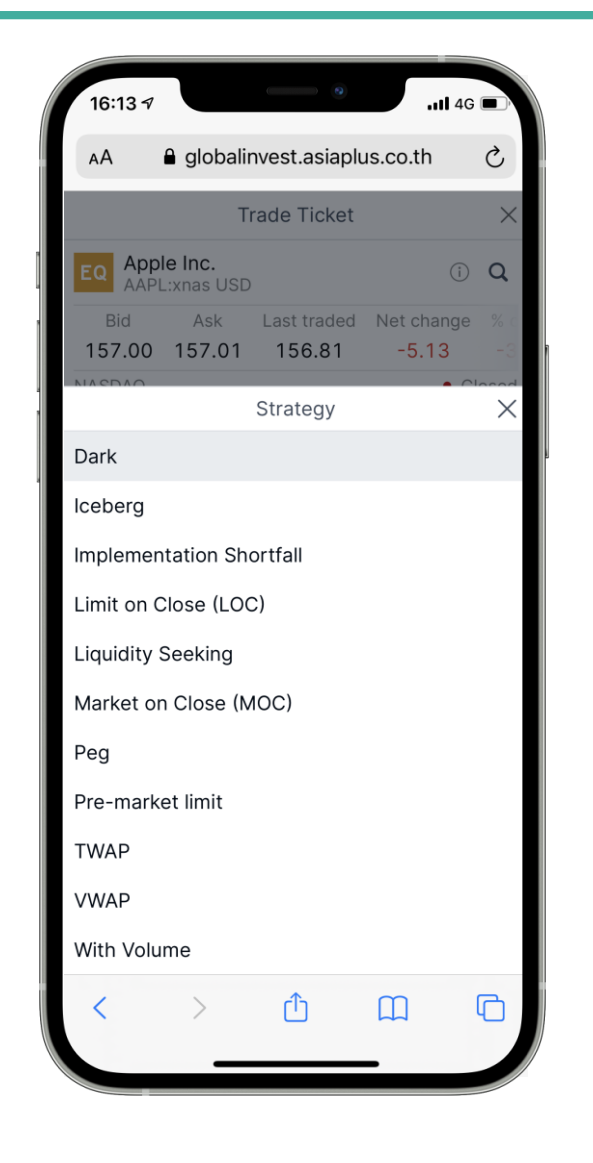

asiaplus.co.th

global@asiaplus.co.th

### Type: ประเภทคำสั่งพิเศษ Algo

มี 9 Strategy ให้เลือก เช่น VWAP เป็นคำสั่งซื้องายหุ้นให้เกิดการจับคู่ใน ราคาที่ใกล้เคียงกับราคาเฉลี่ยงองวัน

โดย VWAP จะใช้ง้อมูลการซื้องายในอดีตเพื่อคำนวณหา Volume Profile \*มีค่าใช้จ่ายเพิ่มเติม ดังนี้

| ค่าธรรมเนียมและขั้นต่ำในการส่งคำสั่ง  | VWAP                 |
|---------------------------------------|----------------------|
| ตลาดหุ้นสหรัฐฯ                        | 0.5 cents per shares |
| ตลาดหุ้นฮ่องกง                        | 3 bps (0.03%)        |
| ตลาดหุ้นยุโรป                         | 0.5 cents per shares |
| ขั้นต่ำในการสั่งคำสั่งต่อรายการ (USD) | 25,000               |

\*จำนวนขั้นต่ำในการซื้องายหุ้นเป็นไปตามที่ตลาดหลักทรัพย์ประเทศนั้นๆเป็นคนกำหนด \*\*ค่าธรรมเนียมในตาราง จะถูกบวกเพิ่มเติมจากค่าธรรมเนียมที่บริษัทเรียกเก็บจากลูกค้าและอาจเปลี่ยนแปลงได้ภายหลัง

\*\*\*สำหรับประเภทคำสั่ง Algo ตัวอื่นๆ นอกเหนือจากในตาราง สามารถติดต่อสอบถามข้อมูลเพิ่มเติมได้ที่ทีม Global Markets

NVESTMENT

# วิธีการส่งคำสั่งซื้องาย

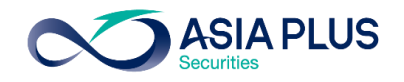

| 16:12 🔻         |                             |                    | <b>11</b> 4G        |           |
|-----------------|-----------------------------|--------------------|---------------------|-----------|
| AA              | 🔒 globalir                  | nvest.asiaplu      | is.co.th            | Ç         |
|                 | Tr                          | rade Ticket        |                     | $\times$  |
| EQ Appl<br>AAPL | <b>e Inc.</b><br>.:xnas USD |                    | ()                  | Q         |
| Bid<br>157.00   | Ask<br>157.01               | Last traded 156.81 | Net change<br>-5.13 | % c<br>-3 |
| NASDAQ          |                             |                    | • C                 | losed     |
| Account         |                             | <                  | USD/                | )>        |
| Туре            |                             | <                  | Limit               | >         |
| Buy/Sell        | 3                           | <                  | Buy                 | >         |
| Shares          | • 4                         | -                  | 1                   | +         |
| Price           | 5                           | -                  | 156.62              | +         |
| Duration        |                             | <                  | G.T.C.              | >         |
|                 | Add Tak                     | e profit / Stop    | loss                |           |
|                 | F                           | Place order        |                     |           |
|                 |                             |                    |                     |           |
| <               | >                           | Û                  | Ш                   | 6         |

0 2680 1888

| 10:22 ৵  |                            |                 | <b>.111</b> 4G |          |
|----------|----------------------------|-----------------|----------------|----------|
| AA       | globali                    | nvest.asiaplu   | is.co.th       | C        |
|          | Т                          | rade Ticket     |                | $\times$ |
| EQ Apple | <b>e Inc.</b><br>:xnas USD | ũ               | (i)            | Q        |
| Bid      | Ask                        | Last traded     | Net change     |          |
| 160.03   | 160.07                     | 160.24          | 3.43           | 2        |
| IASDAQ   |                            |                 | • CI           | osed     |
| Account  |                            | <               | USD/           | >        |
| Туре     |                            | <               | Limit          | >        |
| Buy/Sell |                            | <               | Sell           | >        |
| Shares   |                            |                 | 1              | +        |
| Price    |                            | —               | 160.43         | +        |
| Duration |                            | <               | G.T.C.         | >        |
|          | Add Tak                    | e profit / Stop | loss           |          |
|          | II                         | Place order     |                |          |
| 1        | \<br>\                     | ĉ               | m              |          |
|          | /                          | Ľ               | ш              | <b>U</b> |
|          | _                          |                 | _              |          |

global@asiaplus.co.th asiaplus.co.th

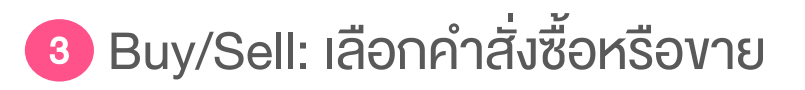

4 Shares: กำหนดจำนวนหุ้นที่ต้องการ

\*สำหรับหุ้นที่จดทะเบียนในฮ่องกงสามารถดู Lot Size ก่อนซื้อ งายได้ โดยคลิกที่เครื่องหมาย ①

แล้วคลิกที่ "Instrument" และดูที่ Lot Size เช่น 100 Shares แปลว่าต้องซื้อvั้นต่ำที่ 100 หุ้นหรือทวีคูณของ 100

\*สำหรับหุ้นจีน A-Share ทุกตัว มี Lot Size ที่ 100 หุ้น

5 Price: กำหนดราคาที่ต้องการซื้อหรืองาย

**NVESTMENT** 

# วิธีการส่งคำสั่งซื้องาย

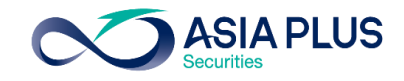

| globalir<br>Tr | avest.asiaplu<br>ade Ticket | is.co.th      | S                                                                                                    |
|----------------|-----------------------------|---------------|----------------------------------------------------------------------------------------------------|
| Tr<br>Inc.     | ade Ticket                  |               |                                                                                                    |
| Inc.           |                             |               | ×                                                                                                    |
| xnas USD       |                             | (j)           | Q                                                                                                    |
| Ask<br>157 01  | Last traded                 | Net change    |                                                                                                    |
| 107.01         | 100.01                      | • C           | losed                                                                                                    |
|                | <                           | USD/:         | 1>                                                                                                    |
|                | <                           | Limit         | >                                                                                                    |
|                | <                           | Buy           | >                                                                                                    |
|                | -                           | 1             | +                                                                                                    |
|                | -                           | 156.62        | +                                                                                                    |
|                | <                           | G.T.C.        | >                                                                                                    |
| Add Tak        | e profit / Stop             | loss          |                                                                                                    |
| F              | Place order                 |               |                                                                                                    |
|                |                             |               |                                                                                                    |
| >              | ſ                           |               | C                                                                                                    |
|                | Add Tak                     | IS7.01 IS6.81 | <ul> <li>IS7.01 IS6.81 -5.13</li> <li>C</li> <li>USD/:</li> <li>Limit</li> <li>Buy</li> <li>- 1</li> <li>- 156.62</li> <li>G.T.C.</li> </ul> Add Take profit / Stop loss Place order > Lace order |

0 2680 1888

()

| 16:14 🕫         |                             | •                  | <b></b> 4G          |          |
|-----------------|-----------------------------|--------------------|---------------------|----------|
| AA              | 🔒 globalir                  | nvest.asiaplu      | us.co.th            | Ç        |
|                 | Т                           | rade Ticket        |                     | $\times$ |
| EQ Appl<br>AAPL | <b>e Inc.</b><br>.:xnas USD |                    |                     | Q        |
| Bid<br>157.00   | Ask<br>157.01               | Last traded 156.81 | Net change<br>-5.13 |          |
| NASDAQ          |                             |                    | • CI                | osed     |
| Account         |                             | <b>&lt;</b> F911   | 11USD/3495          | 0>       |
| Туре            |                             | <                  | Limit               | >        |
| Buy/Sell        |                             | Contraction        | Buy                 | ><br>×   |
| G.T.C.          |                             |                    |                     |          |
| Day Orde        | r                           |                    |                     |          |
| One Week        | <                           |                    |                     |          |
| One Mont        | h                           |                    |                     |          |
| End Of We       | eek                         |                    |                     |          |
| End Of Mo       | onth                        |                    |                     |          |
| End Of Ye       | ar                          |                    |                     |          |
| Select Da       | te                          |                    |                     |          |
| <               | >                           | Û                  | Ш                   | G        |
|                 | _                           |                    | -                   |          |
|                 |                             |                    |                     |          |

global@asiaplus.co.th asiaplus.co.th

Duration: เลือกระยะเวลาการตั้งคำสั่งซื้องาย G.T.C: ตั้งไปเรื่อยๆจนกว่าจะ Match หรือกด Cancel Day Order: ตั้งไว้แค่วันเดียว หากไม่ Match จะยกเลิกให้ อัตโนมัติ One Week – ตั้งไว้ 1 สัปดาห์ One Month – ตั้งไว้ 1 เดือน End of week – ตั้งไว้จนถึงจบสัปดาห์ End of month – ตั้งไว้จนถึงสิ้นเดือน End of year – ตั้งไว้จนถึงสิ้นปี

Select Date - สามารถกำหนดไว้ได้เอง

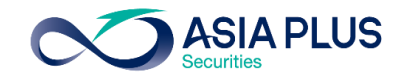

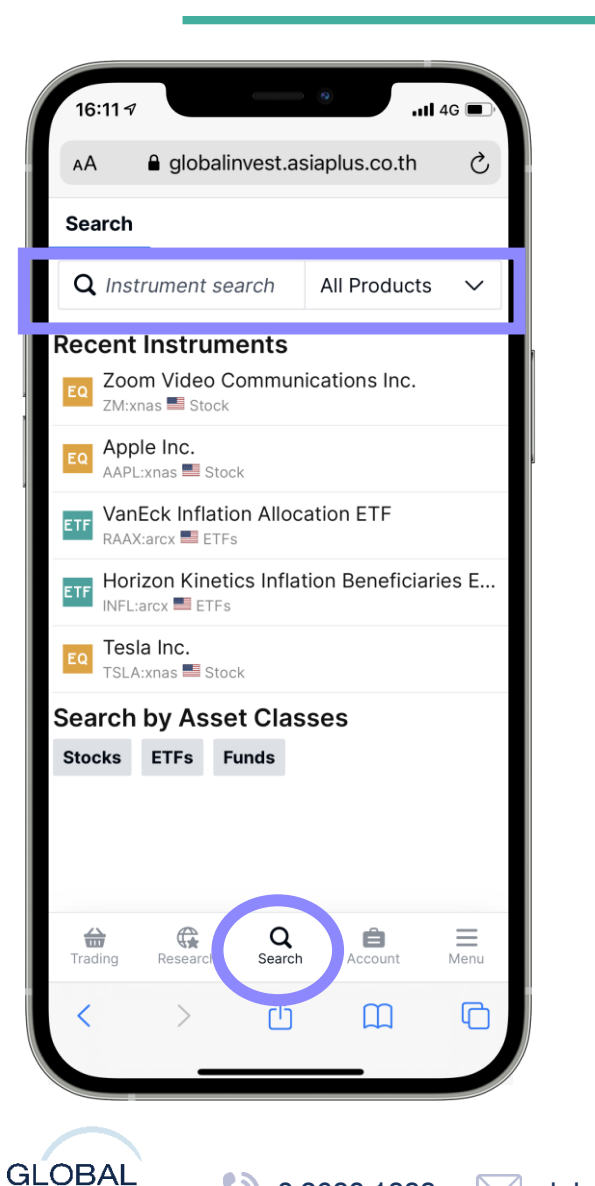

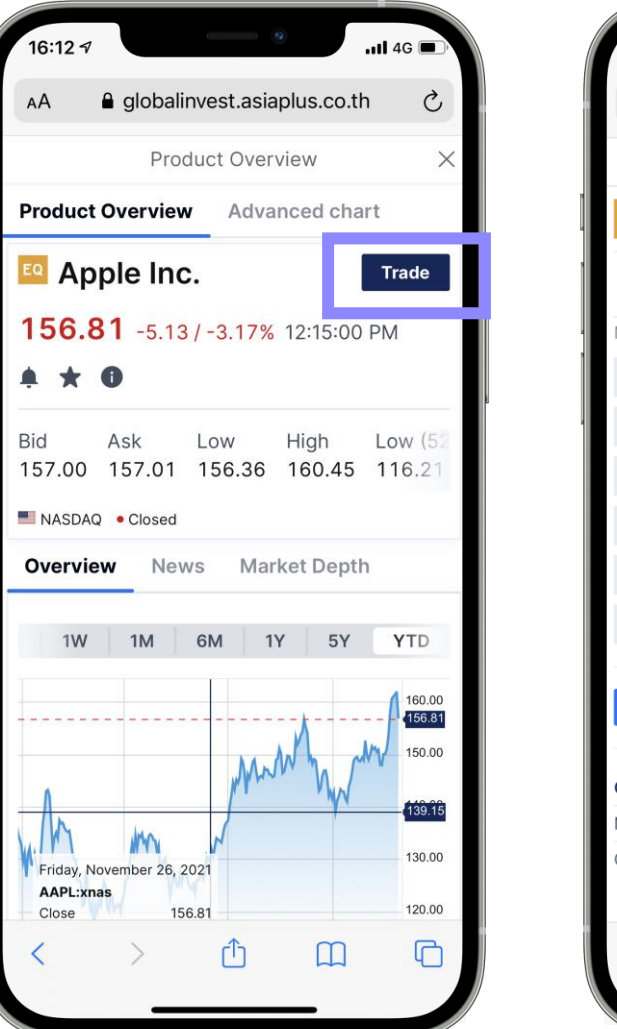

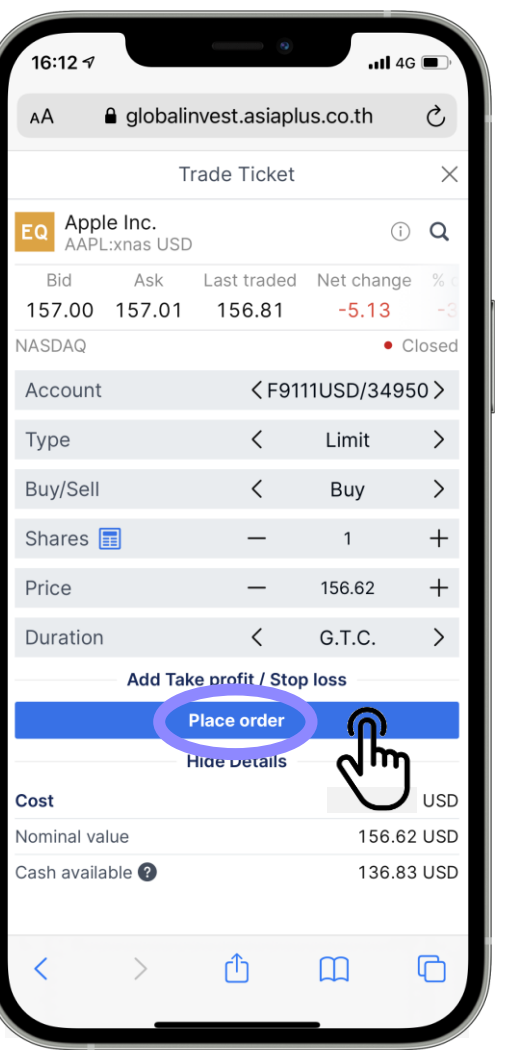

- คลิกที่หัวง้อ "Search"
   จากนั้นค้นหาชื่อหุ้นที่ช่อง
   "Instrument Search"
- คลิกปุ่ม "Trade"
- กรอกรายละเอียดและกด
   "Place order"
- โดยคำสั่งจะ Match ที่ราคา Realtime บนกระดานซื้องาย ต่างประเทศ

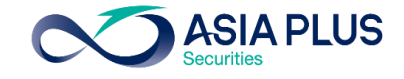

| 16:14 🕫                   |                   |         | 4G 🔲   |
|---------------------------|-------------------|---------|--------|
| AA 🔒 glo                  | balinvest.asiaplu | s.co.th | S      |
|                           | Confirm order     |         |        |
| EQ Apple Inc<br>AAPL:xnas | USD               |         |        |
| Account ID                | :                 | 34950/  | USD    |
| Buy/Sell                  |                   |         | Buy    |
| Shares                    |                   |         | 1      |
| Order type                |                   |         | Limit  |
| Price                     |                   |         | 156.62 |
| Duration                  |                   |         | G.T.C. |
| Cost                      |                   |         | USD    |
|                           |                   |         |        |
| Cance                     |                   | Confirm |        |
| < >                       | Û                 |         |        |

|                                                                                            |                        | •      |               | al 4G 🔲                                                                                                    |
|--------------------------------------------------------------------------------------------|------------------------|--------|---------------|----------------------------------------------------------------------------------------------------|
| AA 🔒 g                                                                                     | lobalinvest            | .asiap | lus.co.th     | Ċ                                                                                                    |
| Watchlists                                                                                 | Position               | 0      | rders         | harts                                                                                                    |
| All accounts                                                                               | USD 🗸                  |        |               |                                                                                                    |
| Instrument                                                                                 |                        | B/S    | Туре          | Quantity                                                                                                    |
| வ Apple                                                                                    |                        | В      | Limit         | 10                                                                                                    |
|                                                                                            |                        |        |               |                                                                                                    |
|                                                                                            |                        |        |               |                                                                                                    |
| EQ Apple<br>AAPL:>                                                                         | knas USD               |        | Can           | cel ···                                                                                                    |
| EQ Apple<br>AAPL::<br>New York Stock                                                       | knas USD<br>k Exchange |        | Can<br>Buy 10 | cel<br>• Closed<br>@ 156.62                                                                                                |
| EQ Apple<br>AAPL:;<br>New York Stock<br>Order<br>Order type                                | knas USD<br>k Exchange |        | Can<br>Buy 10 | cel<br>• Closed<br>@ 156.62<br>Limit                                                                                       |
| EQ Apple<br>AAPL::<br>New York Stock<br>Order<br>Order type<br>Dist. to Market             | knas USD<br>KExchange  |        | Can<br>Buy 10 | cel<br>• Closed<br>@ 156.62<br>Limit<br>0.0100                                                                             |
| EQ Apple<br>AAPL::<br>New York Stock<br>Order<br>Order type<br>Dist. to Market<br>Duration | knas USD<br>k Exchange |        | Can<br>Buy 10 | cel<br>• Closed<br>@ 156.62<br>Limit<br>0.0100<br>G.T.C.                                                                   |
| EQ Apple<br>AAPL::<br>New York Stock<br>Order<br>Order type<br>Dist. to Market<br>Duration | knas USD<br>KExchange  |        | Can<br>Buy 10 | <ul> <li>Closed</li> <li>Closed</li> <li>156.62</li> <li>Limit</li> <li>0.0100</li> <li>G.T.C.</li> <li>Working</li> </ul> |

- ระบบจะปรากฏหน้าต่าง Confirm Order ให้ตรวจสอบ รายละเอียดอีกครั้ง แล้วกด "Confirm"
- รายการที่ตั้งไว้จะไปอยู่ที่หน้า "Order"

GLOBAL 0 2680 1888 global@asiaplus.co.th asiaplus.co.th

INVESTMENT

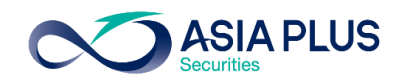

### ตรวจสอบ แก้ไข และยกเลิกคำสั่ง

| 16:                                 | 16 🕫                                                              |                       |        |               | .11 4G 🔳,                                                                |
|-------------------------------------|-------------------------------------------------------------------|-----------------------|--------|---------------|--------------------------------------------------------------------------|
| AА                                  | <b>₽</b> gl                                                       | obalinves             | t.asia | plus.co.th    | n Č                                                                      |
| Wat                                 | chlists                                                           | Position              | IS     | Orders        | Charts                                                                   |
| All a                               | ccounts                                                           | USD $\checkmark$      |        |               |                                                                          |
| Instrun                             | nent                                                              |                       | B/S    | Туре          | antity                                                                   |
| EQ                                  | Apple                                                             |                       | В      | Limit         | 10                                                                       |
|                                     |                                                                   |                       |        |               |                                                                          |
|                                     |                                                                   |                       |        |               |                                                                          |
|                                     | Apple                                                             |                       |        |               |                                                                          |
| EQ                                  | Apple<br>AAPL:>                                                   | mas USD               |        | Са            | ncel                                                                     |
| EQ<br>New<br>Orde                   | Apple<br>AAPL:><br>York Stock                                     | mas USD               |        | Ca            | ncel                                                                     |
| EQ<br>New<br>Orde<br>Orde           | Apple<br>AAPL:><br>York Stock<br>r                                | anas USD<br>Exchange  |        | Car<br>Buy 10 | ncel •••<br>Closed<br>0 @ 156.62<br>Limit                                |
| EQ<br>New<br>Orde<br>Orde<br>Dist.  | Apple<br>AAPL:x<br>York Stock<br>r<br>r type<br>to Market         | mas USD<br>« Exchange |        | Ca<br>Buy 10  | ncel<br>Crosed<br>D @ 156.62<br>Limit<br>0.0100                          |
| EQ<br>New<br>Orde<br>Dist.<br>Durat | Apple<br>AAPL:x<br>York Stock<br>r<br>r type<br>to Market<br>tion | anas USD<br>Exchange  |        | Car<br>Buy 10 | ncel<br>Crosed<br>D @ 156.62<br>Limit<br>0.0100<br>G.T.C.                |
| EQ<br>New<br>Orde<br>Dist.<br>Durat | Apple<br>AAPL:x<br>York Stock<br>r<br>r type<br>to Market<br>tion | mas USD<br>Exchange   |        | Ca<br>Buy 10  | crosed<br>Crosed<br>0 @ 156.62<br>Limit<br>0.0100<br>G.T.C.<br>Working   |
| EQ<br>New<br>Orde<br>Dist.<br>Durat | Apple<br>AAPL:><br>York Stock<br>r<br>r type<br>to Market<br>tion | anas USD<br>Exchange  | <br>   | Car<br>Buy 10 | ncel •••<br>Crosed<br>D @ 156.62<br>Limit<br>0.0100<br>G.T.C.<br>Working |

0 2680 1888

| - 9           | obainives | t.asiap | lus.co.th | 0        |
|---------------|-----------|---------|-----------|----------|
| Watchlists    | Position  | s 0     | rders     | Charts   |
| All accounts  | USD 🗸     |         |           |          |
| nstrument     |           | B/S     | Туре      | Quantity |
| EQ TAL Educa  | ation Gr  | В       | Limit     | 10       |
|               |           |         |           |          |
|               |           |         |           |          |
| EQ            | TAL Edu   | cation  | Group     | $\times$ |
| Cancel Order  |           |         |           |          |
| Modify Order  |           |         |           |          |
| Change To Ma  | arket     |         |           |          |
| Order details |           |         |           |          |
| New Trade     |           |         |           |          |
| Chart         |           |         |           |          |
| Add Price Ale | rt        |         |           |          |
| Trading Cond  | itions    |         |           |          |
| Product Over  | view      |         |           |          |
|               | ć         | Гъ      | m         | F        |

global@asiaplus.co.th asiaplus.co.th

<sup>Cancel</sup> ยกเลิกคำสั่งที่ตั้งไว้คลิกที่ปุ่ม "Cancel" ระบบจะปรากฏหน้าต่างเพื่อให้ Confirm อีกครั้ง คลิกที่นี่เพื่อเข้าสู่เมนูอื่นๆ ได้แก่ ••• Modify Order: ต้องการแก้ไงคำสั่งที่ตั้งไว้ Change to market: เปลี่ยนเป็นราคาตลาด Order Details: ดูง้อมูลของหุ้น/ETFs ที่ตั้งคำสั่งไว้ Trade: ส่งคำสั่งซื้อเพิ่ม **Chart:** ดูกราฟ Add Price Alert: ตั้งเตือนเมื่อราคาหุ้นแตะจุดที่กำหนด Trading Conditions: ดูค่าธรรมเนียมและข้อมูลเกี่ยวกับการซื้อขาย Product Overview: ดูข้อมูลราคาหุ้น กราฟ และข่าวหุ้น

INVESTMENT

# วิธีส่งคำสั่งงายในหุ้นที่มีในพอร์ต

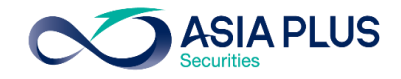

| a egic<br>tchlists<br>accounts<br>ment ▲<br>Nio Inc.<br>Palantir Te | Position                                          | L/S<br>Long                                                  | s.co.th<br>ders Cl<br>Amount<br>38<br>120                    | c<br>harts<br>Pos.<br>45                                     |
|---------------------------------------------------------------------|---------------------------------------------------|--------------------------------------------------------------|--------------------------------------------------------------|--------------------------------------------------------------|
| tchlists<br>accounts<br>ment ▲<br>Nio Inc.<br>Palantir Te           | Position                                          | L/S<br>Long<br>Long                                          | ders Cl<br>Amount<br>38<br>120                               | harts<br>Pos.<br>45                                          |
| accounts<br>ment ▲<br>Nio Inc.<br>Palantir Te                       | chnolo                                            | L/S<br>Long<br>Long                                          | Amount<br>38<br>120                                          | <br>Pos.<br>45                                               |
| <sup>ment</sup> ▲<br>Nio Inc.<br>Palantir Te                        | chnolo                                            | L/S<br>Long<br>Long                                          | Amount<br>38<br>120                                          | Pos.<br>45<br>25                                             |
| Nio Inc.<br>Palantir Te                                             | chnolo                                            | Long<br>Long                                                 | 38                                                           | 45                                                           |
| Palantir Te                                                         | chnolo                                            | Long                                                         | 120                                                          | 25                                                           |
|                                                                     |                                                   |                                                              |                                                              |                                                              |
| Nio Inc                                                             |                                                   | _                                                            |                                                              |                                                              |
| NIO:xnys L                                                          | JSD                                               |                                                              | Close                                                        |                                                              |
| York Stock                                                          | Exchange                                          |                                                              |                                                              | Closed                                                       |
| unt                                                                 |                                                   |                                                              |                                                              | 38                                                           |
|                                                                     |                                                   |                                                              |                                                              | Long                                                         |
| JS                                                                  |                                                   |                                                              |                                                              | Open                                                         |
|                                                                     |                                                   |                                                              |                                                              | -                                                            |
| >                                                                   | Ć                                                 | רַ                                                           | Ш                                                            | G                                                            |
|                                                                     | Nio Inc.<br>NIO:xnys L<br>York Stock<br>unt<br>IS | Nio Inc.<br>NIO:xnys USD<br>York Stock Exchange<br>unt<br>Js | Nio Inc.<br>NIO:xnys USD<br>York Stock Exchange<br>unt<br>Is | Nio Inc.<br>NIO:xnys USD<br>York Stock Exchange<br>unt<br>Is |

()

0 2680 1888

|                             | west asian  | lus co th  | À.     |
|-----------------------------|-------------|------------|--------|
|                             | ivest.asiap | ius.co.tri | 0      |
| Clo                         | ose Positio | n          | >      |
| EQ Nio Inc.<br>NIO:xnys USD |             |            | (i)    |
| Position                    |             | 38@4       | 5.7293 |
| Bid / Ask                   |             | 39.96      | 39.99  |
| Last traded                 |             |            | 39.99  |
| P/L                         |             | -226.6     | 64 USE |
| New York Stock Excha        | nge         | •          | Closed |
| Туре                        | <           | Market     | >      |
| Shares                      |             | 38         |        |
| Duration                    |             | Day Order  |        |
| CI                          | ose Positio | 1          |        |
| S                           | now Details |            |        |
|                             |             |            |        |
|                             |             |            |        |
|                             |             |            |        |
|                             |             |            |        |
|                             |             |            |        |
|                             |             |            |        |
|                             |             |            |        |
| $\langle \rangle$           | ſŤſ         | m          | G      |
|                             |             |            |        |

global@asiaplus.co.th asiaplus.co.th

- เข้าเมนู Position คลิกยังหุ้นในพอร์ตที่ต้องการงาย จากนั้นคลิก ปุ่ม "Close"
- เลือกประเภทคำสั่งที่ต้องการงาย เช่น Market (ราคาตลาด) หรือ Limit (ตั้งราคาที่ต้องการ)
- จากนั้นกด "Close Position"

#### กรณีซื้อหุ้นตัวเดียวกันหลายรายการ

สามารถกดเครื่องหมาย **+** เพื่อดูแต่ละรายการที่ซื้อมาได้ และกดงายแค่รายการที่ต้องการได้ เช่นกัน รายการที่ซื้อก่อนจะอยู่บรรทัดล่างสุด

#### หมายเหตุ:

-หากกด Close ที่รายการรวมด้านบน ระบบจะทำการงายรายการแรกที่ซื้อมาก่อน (FIFO หรือ First In First Out)

-หากกดเครื่องหมาย 🕂 ลงมา สามารถเลือกรายการที่ต้องการงายออกก่อนได้เช่นกัน

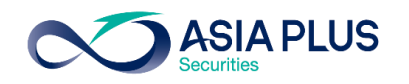

# วิธีส่งคำสั่งงายในหุ้นที่มีในพอร์ต

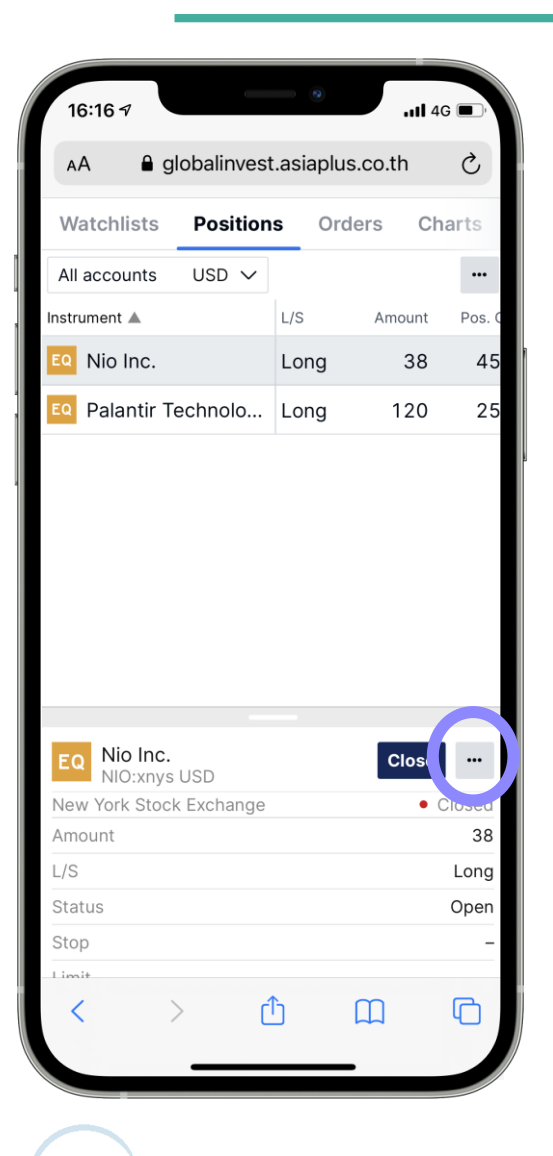

| 16:16 🕫                 | •         | <b>11</b> 4 | G 🔲 ,    |
|-------------------------|-----------|-------------|----------|
| AA 🔒 globalinvest       | .asiaplus | .co.th      | Ç        |
| Watchlists Position     | s Orde    | ers Ch      | arts     |
| All accounts $USD \sim$ |           |             |          |
| Instrument 🔺            | L/S       | Amount      | Pos. C   |
| EQ Nio Inc.             | Long      | 38          | 45.      |
| EQ Palantir Technolo    | Long      | 120         | 25.      |
|                         |           |             |          |
|                         |           |             |          |
| EQ N                    | io Inc.   |             | $\times$ |
| Close Position          |           |             |          |
| Take Profit / Stop Loss |           |             |          |
| Position Details        |           |             |          |
| Trade                   |           |             |          |
| Chart                   |           |             |          |
| Add Price Alert         |           |             |          |
| Trading Conditions      |           |             |          |
| Product Overview        |           |             |          |
| < > ć                   | 5 (       | П           | G        |
|                         |           |             |          |

เพื่อเข้าสู่เมนูอื่นๆ ได้แก่ คลิกที ••• Close Position: งายหุ้นที่มีอยู่ในพอร์ต Take Profit/Stop Loss: ตั้งงายทำกำไรหรือตัดงาดทุน Position Details: ดูง้อมูลของหุ้น/ETFs ที่ซื้อไว้ Trade: ส่งคำสั่งซื้อเพิ่มหรืองาย **Chart:** ดูกราฟ Add Price Alert: ตั้งเตือนเมื่อราคาหุ้นแตะจุดที่กำหนด Trading Conditions: ดูค่าธรรมเนียมและข้อมูลเกี่ยวกับการซื้อขาย Product Overview: ดูง้อมูลราคาหุ้น กราฟ และข่าวหุ้น

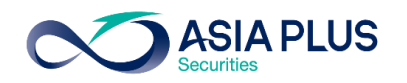

### ดู Charts ผ่านระบบ Global Invest

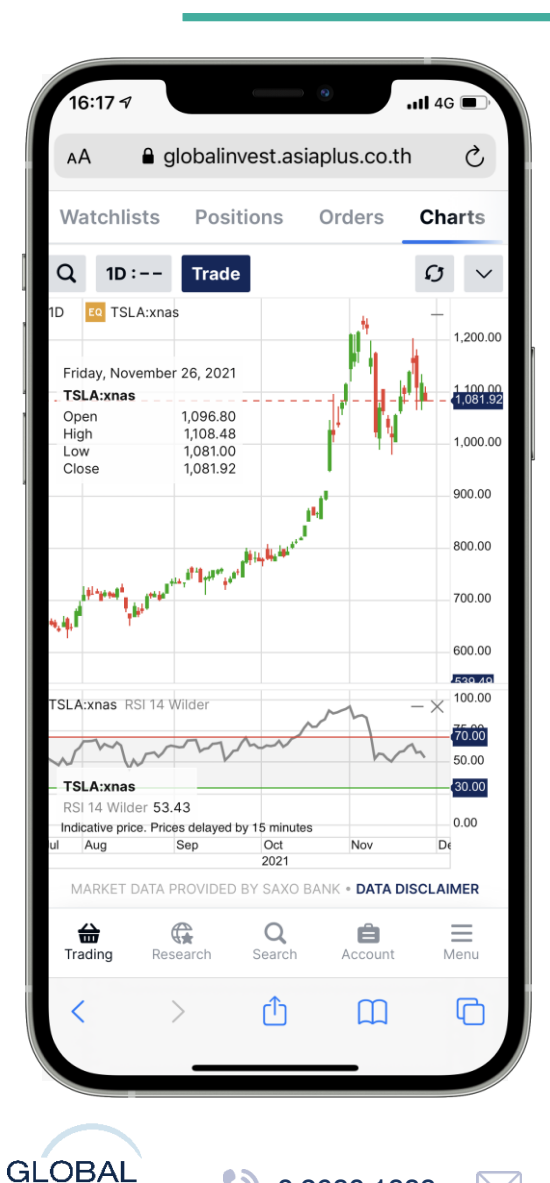

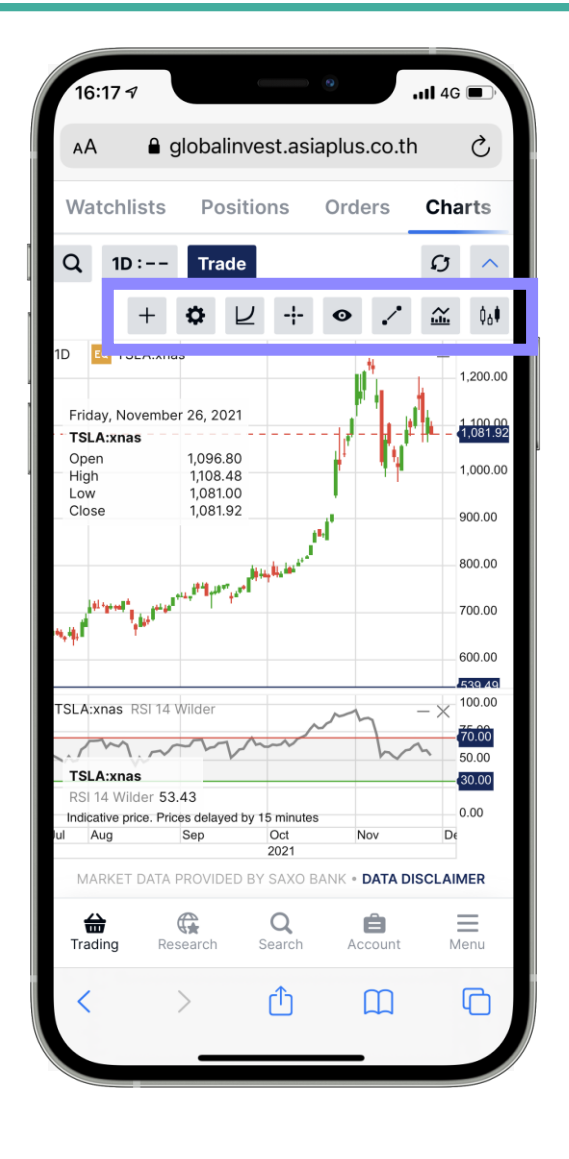

1.เข้าเมนู "Trading" และคลิกที่ **"Charts"** 

```
2.ค้นหาหุ้นที่ Q
```

3.เลือก Timeframe 1D:--

4.สามารถเลือก Indicators ต่างๆ รวมถึงเครื่องมือในการ วิเคราะห์เทคนิค คลิกที่ 🖌

5.เปรียบเทียบหุ้นหลายๆตัวได้ โดยคลิกที่ + แล้วพิมพ์ชื่อหุ้น ที่ต้องการ

6.หากต้องการซื้องายให้คลิกที่ Trade

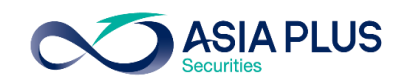

### ค้นหาหุ้นยอดฮิตด้วยเมนู "Screener"

| 10:44               | 7                 | •                | nil 4G         | <b>D</b> |
|---------------------|-------------------|------------------|----------------|----------|
| АА                  | 🔒 globalinv       | est.asiaplus.o   | co.th          | C        |
| Charts              | Option Cha        | Screene          | e <b>r</b> ric | e alerts |
| Popular sto         | cks               |                  |                | ~ …      |
| <b>Y</b> Filter lis | t Stocks, Primar  | y listing        |                |          |
| Sorted by           | Yesterday's po    | pularity         | ~              |          |
| nstrument           |                   | Price            | %              | Net      |
| EQ Amazo            | n.com Inc.        | 3,466.30         | 2.50%          | 84.47    |
| EQ Adobe            | Inc.              | 630.33           | 2.52%          | 15.47    |
| EQ Amgen            | Inc.              | 219.25           | 2.58%          | 5.51     |
| EQ Bed Ba           | ath & Beyond      | 16.30            | -0.61%         | -0.10    |
| EQ Apple I          | Inc.              | 179.30           | 2.85%          | 4.97     |
| EQ Cisco S          | Systems Inc.      | 59.93            | 3.74%          | 2.16     |
| eBay Ir             | nc.               | 65.61            | -0.36%         | -0.24    |
| EQ Citrix S         | Systems Inc.      | 83.73            | 0.71%          | 0.59     |
| EQ Cintas           | Corp.             | 457.71           | 2.03%          | 9.12     |
| EQ Applied          | d Materials       | 153.66           | 4.01%          | 5.93     |
|                     |                   | New              |                |          |
| MARKE               | T DATA PROVIDED E | BY SAXO BANK • D | ATA DISCLAII   | MER      |
| <b>a</b><br>Trading | Research          | Q<br>Search A    | Count          | Menu     |
| <                   | >                 | Û                | ш              | G        |
|                     | _                 |                  |                |          |

| 10:44 🕫                   |                | all 4G   | •        |  |  |  |
|---------------------------|----------------|----------|----------|--|--|--|
| AA ⊜globalinv             | est.asiaplus.o | co.th    | S        |  |  |  |
| Charts Option Chai        | in Screene     | er Price | e alerts |  |  |  |
| Popular stocks V          |                |          |          |  |  |  |
| Filter list Stocks, Prima | ry listing     |          |          |  |  |  |
| Sorted by Yesterday's po  | opularity      | ^        |          |  |  |  |
| Instrument                | Price          | %        | Net      |  |  |  |
| Eq Amazon.com Inc.        | 3,466.30       | 2.50%    | 84.47    |  |  |  |
| Eq Adobe Inc.             | 630.33         | 2.52%    | 15.47    |  |  |  |
| EQ Amgen Inc.             | 219.25         | 2.58%    | 5.51     |  |  |  |
| EQ Bed Bath & Beyond      | 16.30          | -0.61%   | -0.10    |  |  |  |
| Eq Apple Inc.             | 179.30         | 2.85%    | 4.97     |  |  |  |
| EQ Cisco Systems Inc.     | 59.93          | 3.74%    | 2.16     |  |  |  |
| EQ eBay Inc.              | 65.61          | -0.36%   | -0.24    |  |  |  |
| EQ Citrix Systems Inc.    | 83.73          | 0.71%    | 0.59     |  |  |  |
| Eq Cintas Corp.           | 457.71         | 2.03%    | 9.12     |  |  |  |
| EQ Applied Materials      | 153.66         | 4.01%    | 5.93     |  |  |  |
| S                         | orted by       |          | $\times$ |  |  |  |
| % price change            |                |          | >        |  |  |  |
| Popularity                |                |          | >        |  |  |  |
| Alphabetically            |                |          |          |  |  |  |
| < >                       | ſŤ             | m        | G        |  |  |  |
|                           |                |          | _        |  |  |  |
|                           |                |          |          |  |  |  |

#### ้ เข้าเมนู "Screener"

- เลือกค้นหาหุ้นตามเงื่อนไขที่ต้องการ เช่น
  - %Price Change: หุ้นที่มีราคาเปลี่ยนแปลงมากสุด
  - Popularity: หุ้นที่มีปริมาณการซื้องายมากสุด
  - Alphabetically: ค้นหาหุ้นเรียงตามตัวอักษร

INVESTMENT

# ตั้งเตือนเมื่อราคาหุ้นที่จุดที่ต้องการด้วย "Price Alert"

| 10:44            | 7                                                |                                           | 40           |             |
|------------------|--------------------------------------------------|-------------------------------------------|--------------|-------------|
| AA               | globalinvest                                     | asiaplus.co.th                            | ١            | S           |
| Charts           | Option Chain                                     | Screene                                   | Price        | e alerts    |
| Instrument 🛦     |                                                  | Currei                                    |              | Pri         |
| Description      |                                                  | Туре                                      |              | oistance    |
|                  | Inc                                              | 179 30                                    | <            | 150.00      |
| EQ AAPL:         | knas                                             | Traded Price                              | -            | 29.30       |
|                  |                                                  |                                           |              |             |
| Marke            | Add<br>11 Data provided by S                     | Alert<br>AXO BANK • DATA D                | ISCLAIN      | IER         |
| MARKE<br>Trading | Add<br>T DATA PROVIDED BY S<br>C<br>Research Sec | Alert<br>AXO BANK • DATA D<br>Arch Accoun | ISCLAIN<br>t | IER<br>Menu |

0 2680 1888

|                               | Add Price Ale       | ert              | ×      |
|-------------------------------|---------------------|------------------|--------|
| EQ Tesla Inc.<br>TSLA:xnas US | SD                  |                  | Q      |
| Last traded 975.99            | Net change<br>17.48 | % chang<br>1.82% | e      |
| NASDAQ                        |                     | •                | Closed |
| Alert Type                    | <                   | Traded Price     | >      |
| Condition                     | <                   | <=               | >      |
| Price                         | -                   | 880.00           | +      |
| Active                        | <                   | On               | >      |
| Repeating                     | <                   | Off              | >      |
| Expiry Date                   | < 1                 | W (23-Dec-202    | 1) >   |
| Add comment                   |                     |                  |        |
|                               | Apply               |                  |        |
|                               |                     |                  |        |
|                               |                     |                  |        |
|                               |                     |                  |        |
|                               |                     |                  |        |
|                               |                     |                  |        |
|                               |                     |                  |        |
|                               |                     |                  |        |

global@asiaplus.co.th asiaplus.co.th

 เข้าเมนู "Price Alert" เลือกหุ้นและใส่เงื่อนไขที่ต้องการให้ ระบบแจ้งเตือนเมื่อถึงราคาที่ต้องการ

เลือกประเภทราคาที่ต้องการ: ราคา / การเปลี่ยนแปลงของราคา เงื่อนไขราคา: มากกว่า หรือ น้อยกว่า ใส่ราคาที่ต้องการให้แจ้งเตือน

- ระบบจะมี Pop-up แจ้งเตือนเมื่อราคาหุ้นถึงที่ตั้งเงื่อนไข เอาไว้เมื่อ Log-in เข้ามาในระบบ
- หรือตั้งให้แจ้งเตือนทาง Email ก็ได้เช่นกัน โดยเข้าไปตั้งที่
   Menu –> Setting -> Notification

### ติดตามง่าวสารและตัวเลงเศรษฐกิจต่างๆ

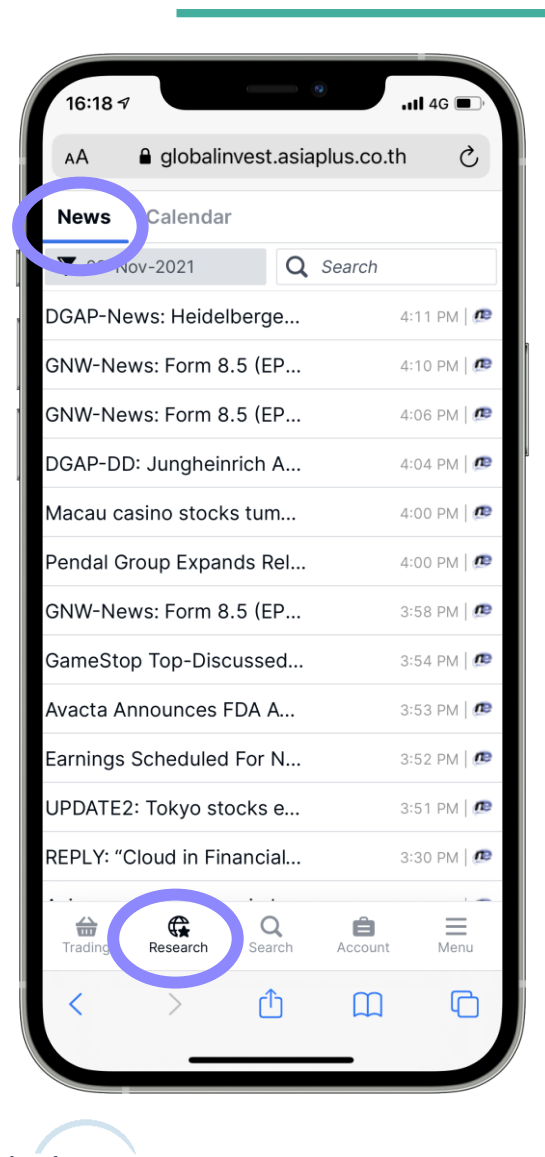

| 16:18 -             |                                                 | 0                                        |                                      | 4G 🔲                        |
|---------------------|-------------------------------------------------|------------------------------------------|--------------------------------------|-----------------------------|
| ΑА                  | a globalinve                                    | est.asiapl                               | us.co.th                             | S                           |
| New                 | Calendar                                        |                                          |                                      |                             |
| Today               |                                                 |                                          |                                      |                             |
| 3:00 PM             | ES Flash Esti<br>Spanish Nati                   | imate CPI<br>onal Stat                   | istics Insti                         | tute                        |
| 3:00 PM             | ES Flash Esti<br>Harmonized,<br>Previous: +5.4% | imate CPI<br>Y/Y%<br>Estimated:<br>+5.6% | Actual:                              | +5.6%                       |
| 3:30 PM             | SE GDP<br>Workday Adj<br>Previous: +9.7%        | , Y/Y%<br>Estimated: -                   | - Actual:                            | +4.7%                       |
| 3:30 PM             | SE GDP<br>GDP-SA, Q/G<br>Previous: +0.9%        | 2%<br>Estimated: -                       | - Actual:                            | _                           |
| 5:00 PM             | EU Business<br>European Co<br>Previous: –       | & Consu<br>mmissior<br>Estimated: •      | mer Surve<br>n. Busines<br>- Actual: | <b>ys - B</b><br>s & C<br>- |
| 5:00 PM             | EU Business<br>Consumer Co<br>Previous: -4.8    | & Consu<br>onf Idx<br>Estimated: ·       | mer Surve                            | ys - B                      |
| <b>a</b><br>Trading | Research                                        | <b>Q</b><br>Search                       | Account                              | Menu                        |
| <                   | >                                               | Û                                        | Ш                                    | G                           |

#### 1.เข้าเมนู **"Research"**

2.เลือกหัวข้อ "News" เพื่ออ่านข่าวหุ้นที่ต้องการโดยค้นหาจาก ชื่อหุ้น

**ASIA PLUS** 

3.เลือกหัวข้อ "Calendar" เพื่อดูตัวเลขเศรษฐกิจที่ประกาศ ออกมา

#### ASIA PLUS Securities

### เมนูเด่นในบัญชีซื้องายในหัวง้อ "Account"

| 16:18 🔊         |              |                    |            | all 4G 🔳 |
|-----------------|--------------|--------------------|------------|----------|
| AA              | a globali    | nvest.asia         | plus.co.th | S        |
| Perform         | ance /       | Account S          | ummary     | Portfoli |
| Accoun          | t value      | Instrume           | nt P/L     | Returns  |
| F91/3           | 4950 USD     | ✓ Yea              | r to date  | $\sim$   |
| Summar          | y, USD       |                    |            |          |
| Account v       | alue 31-Dec  | -2020 🕜            |            | 0.00     |
| Position P      | /L 🕜         |                    |            | -632.27  |
| Other boo       | kings 🕐      |                    |            | 0.00     |
| Total P/L       | 2            |                    |            | -632.27  |
| Cash and        | security tra | nsfers 🕐           |            | 4,812.32 |
| Account v       | alue 26-No   | v-2021 🕜           |            | 4,180.05 |
| Change in       | account va   | lue 🕐              |            | 4,180.05 |
| Account         | value 🕜      |                    |            |          |
| 5500            |              |                    |            |          |
| 5000            |              |                    |            |          |
| 4500            |              |                    |            | h        |
| 4000            |              |                    | v •V       |          |
| 3500            |              | 01-Sep-20          | 21         |          |
| Handing Trading | Research     | <b>Q</b><br>Search | Account    | Menu     |
| <               | >            | ᠿ                  | Ш          | G        |
|                 | _            |                    | _          |          |

#### Performance

### IJŲ "Account Value"

แสดงข้อมูลความเคลื่อนไหวของ มูลค่าพอร์ตการลงทุน รวมถึง กำไร/ขาดทุน

| 14:56 🕫               | •                     | nil 4G 🛛 | ),    |    |
|-----------------------|-----------------------|----------|-------|----|
| AA ⊜ gl               | lobalinvest.asiaplus. | co.th    | Ç     |    |
| Performance           | Account Summary       | Portfol  | io    | Hi |
| All accounts          |                       |          |       |    |
| Cash                  |                       | 1,492.92 | USD   |    |
| Account value         |                       | 4,274.83 | USD   |    |
| 34950/F9111C          | NH                    |          |       |    |
| Cash                  |                       | 3,005.50 | CNH   |    |
| Account value         |                       | 9,228.37 | CNH   |    |
| Cash available ያ      | )                     | 3,005.50 | CNH   |    |
| 2/050/E0111E          | ID                    |          |       | ٦  |
|                       |                       | 045.44   | E U D |    |
| Casn<br>Account value |                       | 915.14   | EUR   |    |
| Cash available        | <b>N</b>              | 915.14   | FUR   |    |
|                       | ,                     | 313.14   | LOK   |    |
| 34950/F9111H          | KD                    |          |       |    |
| Cash                  |                       | 0.00     | HKD   |    |
| Account value         |                       | 1,526.22 | HKD   |    |
| Cash available ያ      | )                     | 0.00     | HKD   |    |
| 34950/F9111U          | SD                    |          |       |    |
| Cash                  |                       | 111.82   | USD   |    |
|                       | 0                     | â        | =     |    |
| Trading Resea         | rch Search A          | ccount   | Menu  |    |
| < >                   | Ċ                     | Ш        | C     |    |
|                       |                       |          |       |    |

#### **Account Summary**

Account Value: แสดงมูลค่า ปัจจุบันของพอร์ตการลงทุน

Cash Available: แสดงมูลค่า เงินคงเหลือในพอร์ตการลงทุนที่ สามารถซื้อหุ้นได้

### เมนูเด่นในบัญชีซื้องายในหัวง้อ "Account"

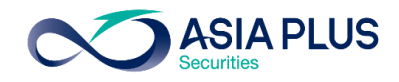

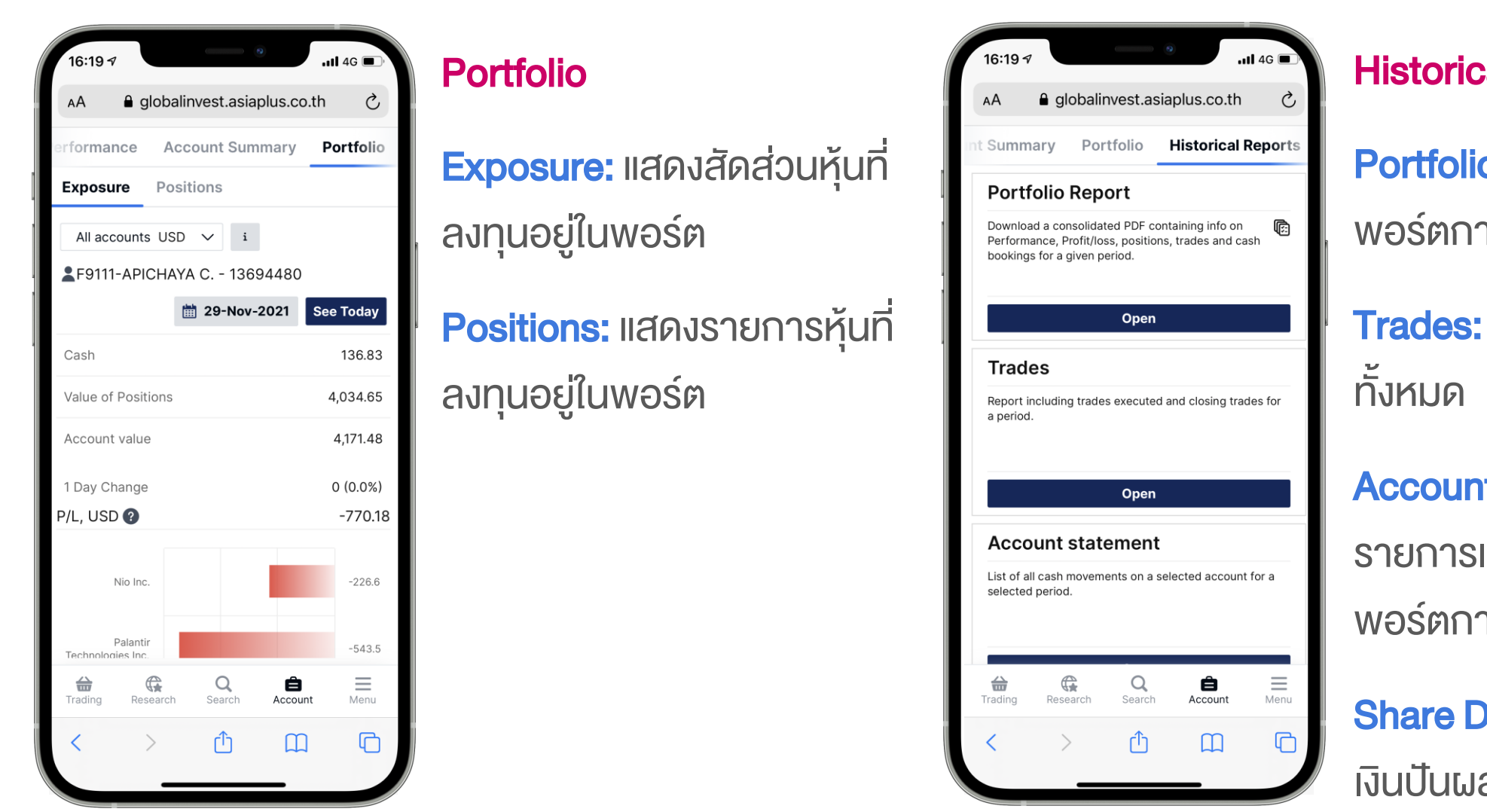

#### **Historical Reports**

Portfolio Report: รายงานข้อมูล พอร์ตการลงทุนทั้งหมด

**Trades:** แสดงรายการซื้องาย ทั้งหมด

Account Statement: แสดง รายการเปลี่ยนแปลงของเงินใน พอร์ตการลงทุน

Share Dividends: แสดงรายการ เงินปันผล

#### ASIA PLUS Securities

### เมนูเด่นในบัญชีซื้องายในหัวง้อ "Account"

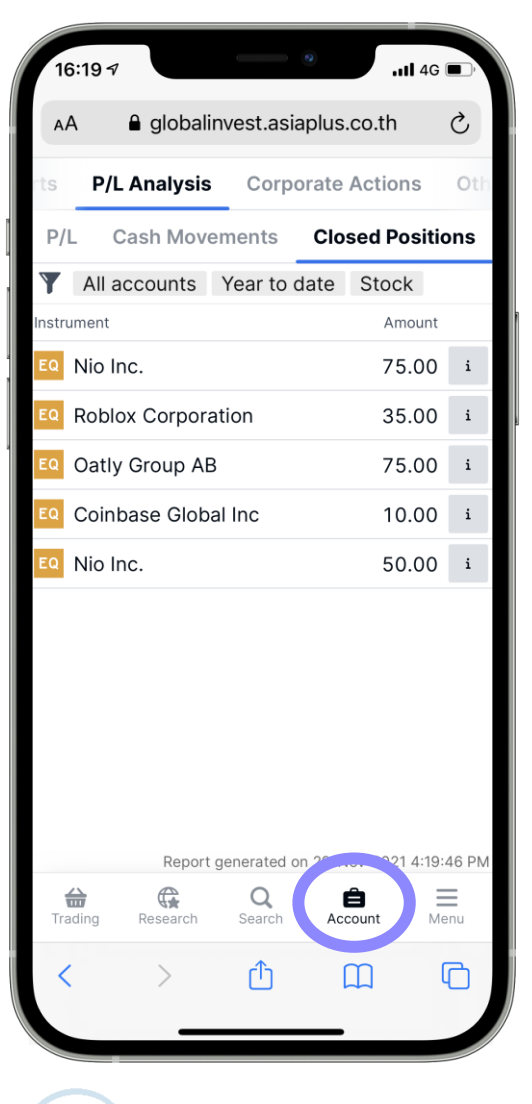

### P/L Analysis เมนู "Closed positions" แสดงรายการหุ้นที่เคยงายไป

แล้งเจรายา เริ่ม แล้วทั้งหมด

| 16:20 ৵         |              | •           | all        | 4G 🔳 |
|-----------------|--------------|-------------|------------|------|
| АА              | a globaliny  | vest.asiapl | us.co.th   | S    |
| rts P/L         | Analysis     | Corpora     | te Actions | Oth  |
| Events          |              |             |            |      |
| Upcomir         | ng Activ     | e Past      |            | E,   |
| <b>Y</b> Filter | All accounts |             |            |      |
| Date 🔺          | Instrun      | nent        |            |      |
|                 |              |             |            |      |
| Trading         | Research     | Q<br>Search | Account    | Menu |
| <               | >            | Û           |            | 6    |

#### **Corporate Actions**

**Upcoming:** รายการ Corporate Action ที่กำลังจะเกิดขึ้น

Active: รายการ Corporate Action ที่เกิดขึ้นในปัจจุบัน

Past: รายการ Corporate Action ที่เกิดขึ้นในอดีต

### วิธีสมัครดูราคา Realtime ในระบบซื้องาย

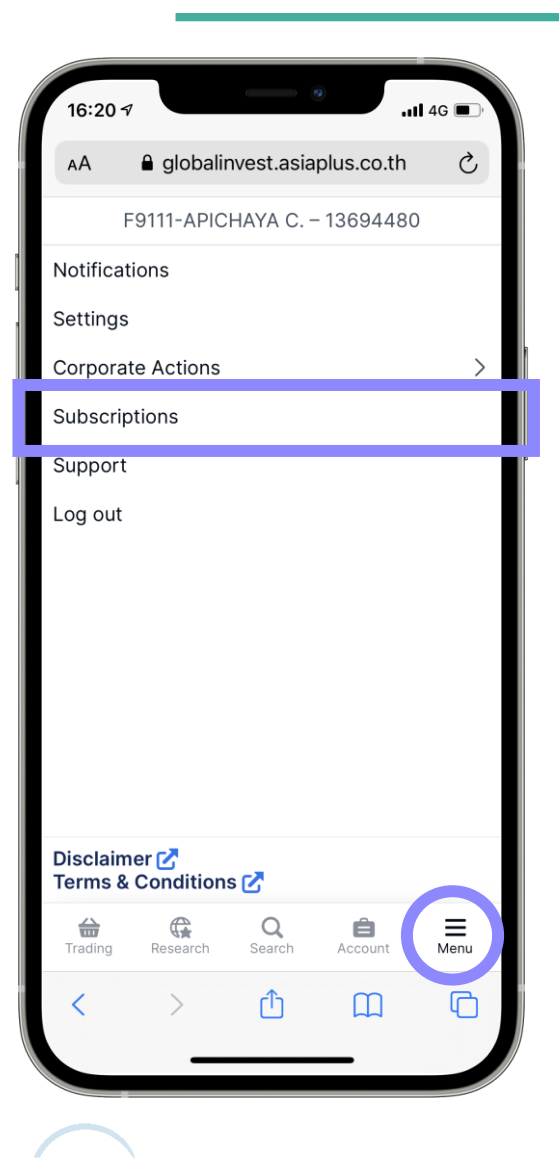

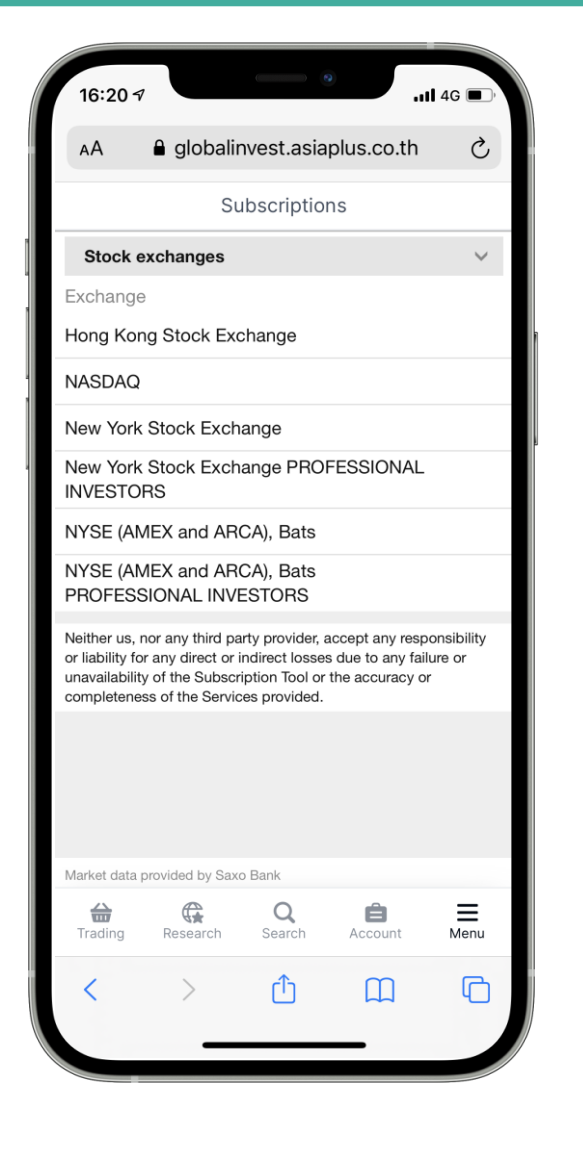

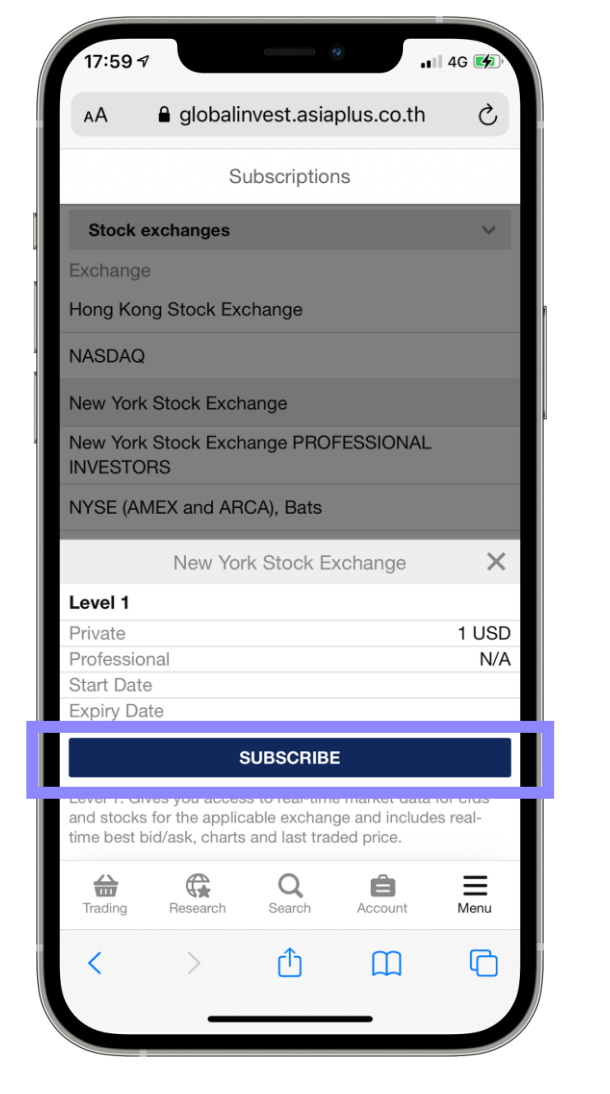

- คลิก "Menu" และกด
   "Subscriptions"
- ค่าใช้จ่ายจะถูกตัดทุกสิ้นเดือน จากเงินคงเหลือในพอร์ต

**ASIA PLUS** 

เลือกวันที่ต้องการเริ่มดูราคา

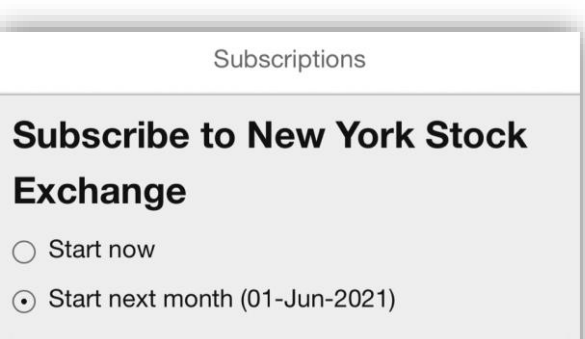

The subscription fees are charged to your account immediately after you subscribe to a service and you are always charged for a full calendar month regardless of the date of subscription.

Corporate clients are considered by the exchanges to be PROFESSIONAL INVESTORS and charged the professional end-user fees accordingly unless specifically exempted in the terms of the subscriber agreement.

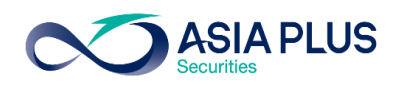

### วิธีสมัครดูราคา Realtime ในระบบซื้องาย

| 18:01 🕫                                                                                                    | •••• 4G 🚱                  |  |  |  |  |  |
|----------------------------------------------------------------------------------------------------|----------------------------|--|--|--|--|--|
| AA 🔒 glob                                                                                                    | palinvest.asiaplus.co.th さ |  |  |  |  |  |
|                                                                                                    | Subscriptions              |  |  |  |  |  |
| <b>12. PERSONAL AND EMPLOYMENT DATA</b> – As a prerequisite to qualifying as a "Nonprofessional Subscriber", Subscriber shall provide the following information: |                            |  |  |  |  |  |
| Subscriber's Full<br>Name:                                                                                                    | Somchai Jaidee             |  |  |  |  |  |
| Subscriber's<br>User ID:                                                                                                    | 13694480                   |  |  |  |  |  |
| Subscriber's<br>Street & Number:                                                                                                    | Rama VI, 74                |  |  |  |  |  |
| Subscriber's<br>Postal Code:                                                                                                    | 10400                      |  |  |  |  |  |
| Subscriber's City:                                                                                                    | Bangkok                    |  |  |  |  |  |
| Subscriber's<br>Country:                                                                                                    | Thailand V                 |  |  |  |  |  |
| Subscriber's<br>Occupation<br>(including<br>homemaker,<br>student, retiree,<br>etc.):                                                                            | Self Employed              |  |  |  |  |  |
| Subscriber's                                                                                                    | ABC Company                |  |  |  |  |  |
| Trading Researc                                                                                                    | th Search Account Menu     |  |  |  |  |  |
| < >                                                                                                    |                            |  |  |  |  |  |

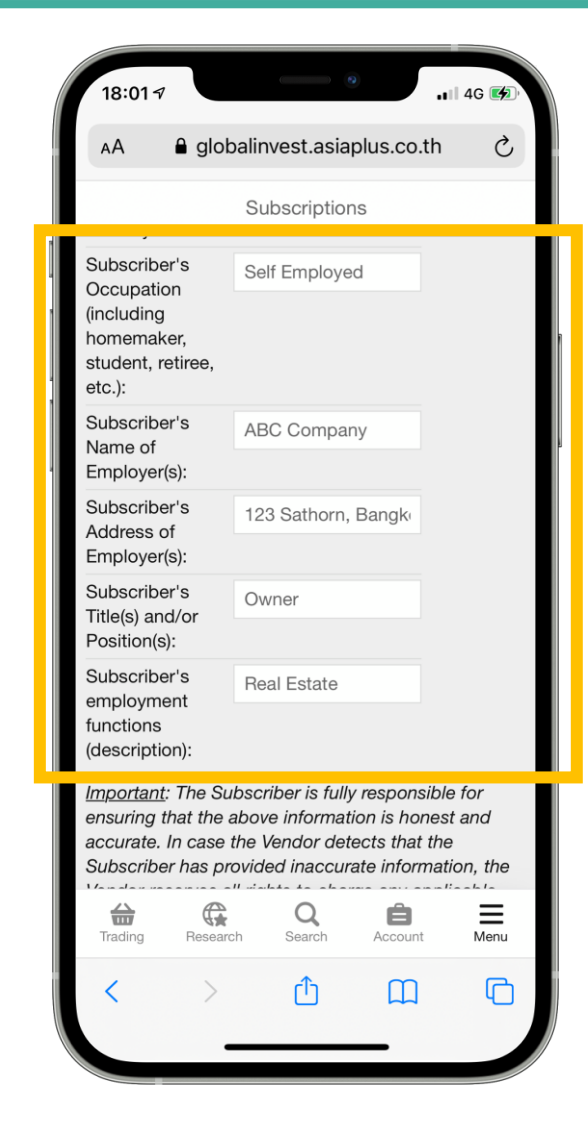

กรอกข้อมูลเพื่อสมัครดูราคา Realtime Subscriber's Full Name กรอกชื่อนามสกุลเป็นภาษาอังกฤษ Subscriber's Street & Number บ้านเลขที่และถนน Subscriber's Postal Code รหัสไปรษณีย์ Subscriber's City จังหวัด Subscriber's Country เลือกเป็น Thailand Subscriber's Occupation กรอกอาชีพ Subscriber's name of Employer ชื่อบริษัทที่ทำงาน Subscriber's Address of Employer ที่อยู่ที่ทำงาน Subscriber's Title ตำแหน่ง Subscriber's employment function ประเภทของธุรกิจ \*\* หากกรอกข้อมูลหรือที่อยู่ไม่ละเอียดระบบจะไม่ Approve และ ้ต้องกลับมาสมัครใหม่อีกครั้ง

# สรุปข้อมูลสำคัญในแต่ละประเทศที่อยู่ในระบบออนไลน์ 🍑 🔊

| ประเทศ       | ประเภทคำสั่ง                                                                                                 | การตั้งระยะเวลางอง<br>คำสั่ง                                               | ระยะเวลาที่ซื้องายตามเวลาไทย | ค่าธรรมเนียม*                      | ภาษีหัก ณ ที่<br>จ่ายปันผล | Lot size                    |
|--------------|----------------------------------------------------------------------------------------------------|----------------------------------------------------------------------------|------------------------------|------------------------------------|----------------------------|-----------------------------|
| สหรัฐ        | ตั้งได้ทุกประเภทคำสั่ง เช่น                                                                                  |                                                                            | 20.30-03.00                  |                                    | 0-37%                      | 1                           |
| ฮ่องกง       |                                                                                                    |                                                                            | 8.30-15.00                   |                                    | -                          | ขึ้นอยู่กับหุ้นแต่ละ<br>ตัว |
| อังกฤษ       |                                                                                                    |                                                                            | 14.00-22.30                  |                                    | _                          | 1                           |
| เยอรมนี      | - วเงษ (ลงคาลงเมอยเงราคา<br>ที่กำหนด)                                                                        |                                                                            | 14.00-22.30                  | 26.3<br>2<br>1<br>0.50%*<br>3<br>2 | 26.375%                    | 1                           |
| ฝรั่งเศส     | - Limit (ส่งคำสั่งโดยกำหนด                                                                                   |                                                                            | 14.00-22.30                  |                                    | 25%                        | 1                           |
| สเปน         | ราคา)                                                                                                    |                                                                            | 14.00-22.30                  |                                    | -                          | 1                           |
| เนเธอร์แลนด์ | - Market (ส่งคำสั่งที่ราคาที่ดี                                                                              | ยาและเ)                                                                    | 14.00-22.30                  |                                    | 15%                        | 1                           |
| อิตาลี       | ที่สุดในตลาด ณ งณะนิน)                                                                                       |                                                                            | 14.00-22.30                  |                                    | 26%                        | 1                           |
| สวีเดน       | ราคาเฉลี่ยงองวันนั้น) เป็นต้น                                                                                |                                                                            | 14.00-22.25                  |                                    | 30%                        | 1                           |
| เดนมาร์ก     | _                                                                                                    |                                                                            | 14.00-22.00                  |                                    | 27%                        | 1                           |
| นอร์เวย์     |                                                                                                    |                                                                            | 14.00-21.20                  |                                    | -                          | 1                           |
| ไอร์แลนด์    |                                                                                                    |                                                                            | 13.00-21.28                  |                                    | -                          | 1                           |
| จีน          | ตั้งได้แค่ Limit (ส่งคำสั่งโดย<br>กำหนดราคา) และ<br>Aggressive Limit*** (ตั้งสูง<br>หรือต่ำกว่าราคาปัจจุบัน) | Day Order (ตั้งไว้แค่วัน<br>เดียว หากไม่ Match จะ<br>ยกเลิกให้อัตโนมัติ)** | 8.30-14.00                   |                                    | 10%                        | 100                         |

#### หมายเหตุ:

\*ค่าธรรมเนียมดังกล่าวยังไม่รวมภาษีมูลค่าเพิ่ม 7% ค่าธรรมเนียมที่ตลาดหลักทรัพย์ต่างประเทศเรียกเก็บและ ค่าใช้จ่ายที่ถูกเรียกเก็บจากผู้รับฝากหลักทรัพย์สำหรับ ตลาดหลักทรัพย์บางประเทศ

\*\*เงื่อนไขการส่งคำสั่งเป็นไปตามกฎเกณฑ์ของตลาด หลักทรัพย์จีน

\*\*\*คำสั่งซื้อ – ให้ระบุราคาที่สูงกว่าราคาตลาด ณ ขณะนั้น (+/- ไม่เกิน 10% ของราคาปิดวันก่อนหน้า) \*\*\*คำสั่งขาย – ให้ระบุราคาที่ต่ำกว่าราคาตลาด ณ ขณะนั้น (+/- ไม่เกิน 10% ของราคาปิดวันก่อนหน้า)

**NVESTMENT** 

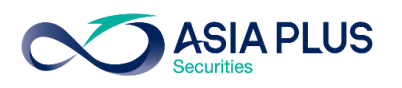

### ข้อควรรู้เกี่ยวกับการซื้องายหลักทรัพย์ต่างประเทศ

-หุ้นบางตัวลูกค้าไม่สามารถส่งคำสิ่งซื้องายได้ สาเหตุคือ <mark>หุ้นบางตัวมีสภาพคล่องต่ำ และมีความเสี่ยงสูง</mark> ดังนั้นฝ่ายควบคุมความเสี่ยงของระบบซื้องายจะไม่รับหุ้นบางตัว ที่ติดข้อจำกัดดังกล่าว

-กรณีลูกค้าส่งคำสั่งแบบราคาตลาด (Market Price) ก่อนเวลาตลาดเปิด หากเป็นหุ้นที่มีความผันผวนสูง ระบบจะมีการกัน Buffer ของหุ้นแต่ละตัวไว้ เพื่อป้องกันความ เสี่ยงสำหรับกรณีที่ราคา Pre-market ขึ้นไปสูง เพื่อเป็นการป้องกันเรื่องจำนวนเงินไม่พอซื้อหุ้น หากลูกค้าตั้งซื้อในมูลค่าใกล้เคียงกันจำนวนเงินที่มีอยู่ ระบบอาจจะ Reject คำสั่งได้ ในช่วงเวลา 19.00-20.30 (BKK Time) สำหรับหุ้นสหรัฐฯ

-กรณียกเลิกหรือเปลี่ยนแปลงคำสั่งที่ตั้งไว้ในช่วงใกลัตลาดเปิด-ปิด (Auction) ระบบจะไม่สามารถเปลี่ยนแปลงให้ได้

-หากลูกค้าต้องการสั่งซื้อหรืองายที่ราคาเปิด ให้ใช้คำสั่งแบบราคาตลาด (Market Price) และตั้งก่อนเวลาตลาดเปิด ซึ่งจะ Match หลังตลาดเปิด 3-4 วินาที

-กรณีที่ลูกค้าตั้งซื้อหรือvายแบบกำหนดราคา (Limit Price) โดยหากตั้งราคาที่ห่างจากราคาเปิดอย่างมาก ทำให้หุ้นมีโอกาสไม่ Match ได้ เนื่องจากตลาดหลักทรัพย์มี การตั้งเกณฑ์ในเรื่องvอง Price Band หรือกรอบการเคลื่อนไหวvองราคาไว้ตามประกาศ ทำให้ราคาที่ลูกค้าตั้งไว้หากตั้งซื้อที่ราคาสูง หรือ ตั้งvายที่ราคาต่ำเกินไป ทำให้มี โอกาสที่หุ้นไม่ Match ได้ (ความหมายvอง price band คือกรอบราคาvองหุ้น ซึ่งหุ้นแต่ละตัวจะไม่เหมือนกัน และ price band จะสามารถเปลี่ยนแปลงได้ตลาดเวลา)

-คำสั่งซื้อหรืองายจะ Match จริงก็ต่อเมื่อราคางองหุ้นมีการเคลื่อนไหวจริงบนกระดาน Primary Exchange หรือตลาดหลักทรัพย์สหรัฐฯหลักที่เกิดขึ้นจริง ดังนั้น จะมี หุ้นบางตัวที่เมื่อลูกค้าสั่งซื้อหรืองายก่อนตลาดเปิด แต่จะไม่ได้ Match ณ ตอนตลาดเปิดทันทีที่ เวลา 20.30 แต่จะมีการ Delay ออกไปเล็กน้อย เนื่องจากขึ้นกับสภาพ คล่องงองหุ้นนั้นๆด้วย

-Version Browser ที่รองรับระบบซื้องาย Global Invest ต้องเป็น Chrome Version 62.0+ / Safari version 12.0+ / Samsung Internet 16.0.0 / Android 11.0.0 / iOS 15.1.1 งิ้นไป หาก Version ไม่ Update อาจเกิดปัญหาในการเข้าระบบได้

อ่านรายละเอียดง้อจำกัดและความเสี่ยงที่อาจเกิดขึ้นเพิ่มเติม ได้ที่นี่ <u>https://listingcenter.nasdaq.com/rulebook/nasdaq/rules</u>

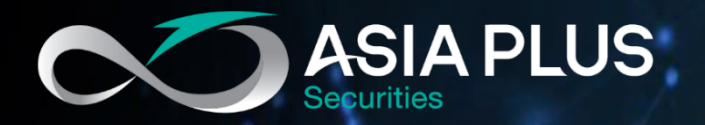

# ลงทุนต่างประเทศกับ เอเซีย พลัส

ติดต่อฝ่ายลงทุนต่างประเทศ (Global Investment)

🔇 0 2680 1888 🖂 global@asiaplus.co.th

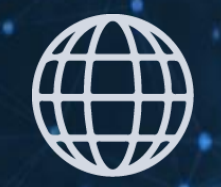

asiaplus.co.th

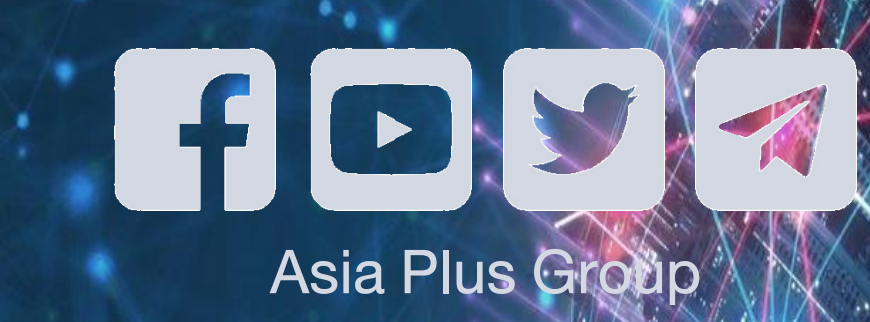